HP 64768

# 70433 Emulator Softkey Interface

**User's Guide** 

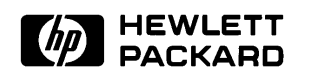

HP Part No. 64768-97005 Printed in Japan May 1995

**Edition 3** 

| Notice | Hewlett-Packard makes no warranty of any kind with regard to this<br>material, including, but not limited to, the implied warranties of<br>merchantability and fitness for a particular purpose. Hewlett-Packard<br>shall not be liable for errors contained herein or for incidental or<br>consequential damages in connection with the furnishing, performance,<br>or use of this material.                               |
|--------|----------------------------------------------------------------------------------------------------|
|        | Hewlett-Packard assumes no responsibility for the use or reliability of its software on equipment that is not furnished by Hewlett-Packard.                                                                                                    |
|        | © Copyright 1993,1995 Hewlett-Packard Company.                                                                                                    |
|        | This document contains proprietary information, which is protected by<br>copyright. All rights are reserved. No part of this document may be<br>photocopied, reproduced or translated to another language without the<br>prior written consent of Hewlett-Packard Company. The information<br>contained in this document is subject to change without notice.                                                               |
|        | HP is a trademark of Hewlett-Packard Company.                                                                                                    |
|        | UNIX is a registered trademark in United States and other countries, licenced exclusively through X/Open Company Limited.                                                                                                    |
|        | V55PI <sup>™</sup> is a trademark of NEC Electronics Inc.                                                                                                    |
|        | InterTools is a trademark of Intermetrics Microsystems Software, Inc.                                                                                                    |
|        | Hewlett-Packard Company<br>P.O. Box 2197<br>1900 Garden of the Gods Road<br>Colorado Springs, CO 80901-2197, U.S.A.                                                                                                    |
|        | <b>RESTRICTED RIGHTS LEGEND</b> Use, duplication,or disclosure by the U.S. Government is subject to restrictions as set forth in subparagraph (c)(1)(ii) of the Rights in Technical Data and Computer Software Clause at DFARS 252.227-7013. Hewlett-Packard Company, 3000 Hanover Street, Palo Alto, CA 94304 U.S.A. Rights for non-DOD U.S.Government Departments and Agencies are as set forth in FAR 52.227-19(c)(1,2). |

| Printing History | New editions are complete revisions of the manual. The date on the title page changes only when a new edition is published.                   |                                                                                                    |                                                                                  |  |  |  |  |
|------------------|----------------------------------------------------------------------------------------------------|----------------------------------------------------------------------------------------------------|----------------------------------------------------------------------------------|--|--|--|--|
|                  | A software code m<br>version level of the<br>Many product upd<br>manual corrections<br>changes. Therefore<br>one-to-one corresp<br>revisions. | ay be printed before the date; this in<br>e software product at the time the m<br>ates and fixes do not require manua<br>s may be done without accompanyin<br>e, do not expect a<br>sondence between product updates a | ndicates the<br>aanual was issued.<br>I changes and,<br>ng product<br>and manual |  |  |  |  |
|                  | Edition 1 64768-97001, March 1993                                                                                                    |                                                                                                    |                                                                                  |  |  |  |  |
|                  | Edition 2                                                                                                    | Edition 2 64768-97003, October 1993                                                                                                    |                                                                                  |  |  |  |  |
|                  | Edition 3                                                                                                    | 64768-97005, May 1995                                                                                                    |                                                                                  |  |  |  |  |

## **Using this Manual**

This manual shows you how to use the following emulators with the Softkey Interface.

■ HP 64768 70433 emulator

This manual:

- Shows you how to use emulation commands by executing them on a sample program and describing their results.
- Shows you how to use the emulator in-circuit (connected to a target system).
- Shows you how to configure the emulator for your development needs. Topics include: restricting the emulator to real-time execution, selecting a target system clock source, and allowing the target system to insert wait states.

This manual does not:

 Show you how to use every Softkey Interface command and option; the Softkey Interface is described in the Softkey Interface Reference manual.

For the most part, the HP 647680A and HP 64768B emulators all operate the same way. Differences of between the emulators are described where they exist. Both the HP 64768A and HP 64768B emulators will be referred to as the "HP 64768 emulator" or "70433 emulator".

# Organization

| Chapter 1  | Introduction to the 64768 Emulator. This chapter briefly introduces you to the concept of emulation and lists the basic features of the 64768 emulator.                                                                                                    |
|------------|----------------------------------------------------------------------------------------------------|
| Chapter 2  | Getting Started. This chapter shows you how to use emulation<br>commands by executing them on a sample program. This chapter<br>describes the sample program and how to: load programs into the<br>emulator, map memory, display and modify memory, display registers,<br>step through program, run programs, set software breakpoins, search<br>memory for data, and use the analyzer. |
| Chapter 3  | "In-Circuit" Emulation. This chapter shows you how to install the<br>emulator probe into a target system and how to use "in-circuit"<br>emulation features.                                                                                                    |
| Chapter 4  | Configuring the Emulator. This chapter shows you how to: restrict the emulator to real-time execution, select a target system clock source, allow the target system to insert wait states, and select foreground or background monitor.                                                                                                    |
| Chapter 5  | Using the Emulator. This chapter describes emulation topics which are not covered in the "Getting Started" chapter.                                                                                                    |
| Appendix A | Using the Foreground. This appendix describes the advantages and disadvantages of foreground and background monitors and how to use foreground monitor.                                                                                                    |
| Appendix B | Using the Format Converter. This appendix describes the usage of the file format converter.                                                                                                    |

| Conventions | Example commands throughout the manual use the following conventions: |                                                                                              |  |  |  |  |
|-------------|-----------------------------------------------------------------------|----------------------------------------------------------------------------------------------|--|--|--|--|
|             | bold                                                                  | Commands, options, and parts of command syntax.                                              |  |  |  |  |
|             | bold italic                                                           | Commands, options, and parts of command syntax which may be entered by pressing softkey.     |  |  |  |  |
|             | normal                                                                | User specified parts of a command.                                                           |  |  |  |  |
|             | \$                                                                    | Represents the HP-UX prompt. Commands which follow the "\$" are entered at the HP-UX prompt. |  |  |  |  |
|             | <return></return>                                                     | The carriage return key.                                                                     |  |  |  |  |

Notes

## Contents

#### 1 Introduction to the 64768 Emulator

2

| Introduction                                        |
|-----------------------------------------------------|
| Purpose of the Emulator                             |
| Features of the HP 64768 Emulator                   |
| Supported Microprocessors                           |
| Clock Speeds                                        |
| Emulation memory                                    |
| Analysis                                            |
| Registers                                           |
| Single-Step                                         |
| Breakpoints                                         |
| Reset Support                                       |
| Configurable Target System Interface                |
| Foreground or Background Emulation Monitor 1-4      |
| Real-Time Operation                                 |
| Easy Products Upgrades                              |
| Limitations, Restrictions                           |
| Reset, Hold Request While in Background Monitor 1-6 |
| User Interrupts While in Background Monitor 1-6     |
| Interrupts While Executing Step Command             |
| Unbreaking into the Monitor                         |
| CLKOUT enable bit                                   |
| DMA Support                                         |
| Accessing SFR                                       |
| Accessing Reserved Area of I/O Space 1-7            |
| Evaluation Chip                                     |
|                                                     |
| Getting Started                                     |
|                                                     |

| Introduction               | <br>• |  |  |  |  |  |  |  |  | 2-1 |
|----------------------------|-------|--|--|--|--|--|--|--|--|-----|
| Before You Begin           | <br>• |  |  |  |  |  |  |  |  | 2-2 |
| Prerequisites              | <br>  |  |  |  |  |  |  |  |  | 2-2 |
| A Look at the Demo Program |       |  |  |  |  |  |  |  |  | 2-2 |
| Compiling the Demo Program |       |  |  |  |  |  |  |  |  | 2-7 |
| Linking the Demo Program . | <br>• |  |  |  |  |  |  |  |  | 2-7 |

**Contents-1** 

| Generate HP Absolute file                              | . 2-7 |
|--------------------------------------------------------|-------|
| Entering the Softkey Interface                         | . 2-8 |
| From the "pmon" User Interface                         | . 2-8 |
| From the HP-UX Shell                                   | . 2-9 |
| Configure the Emulator for Examples                    | 2-10  |
| On-Line Help                                           | 2-11  |
| Softkey Driven Help                                    | 2-11  |
| Pod Command Help                                       | 2-12  |
| Loading Absolute Files                                 | 2-13  |
| Displaying Symbols                                     | 2-14  |
| Global                                                 | 2-14  |
| Local                                                  | 2-15  |
| Source Lines                                           | 2-16  |
| Displaying Memory in Mnemonic Format                   | 2-17  |
| Display Memory with Symbols                            | 2-18  |
| Display Memory with Source Code                        | 2-19  |
| Running the Program                                    | 2-20  |
| From Transfer Address                                  | 2-20  |
| From Reset                                             | 2-20  |
| Displaying Memory                                      | 2-20  |
| Using Symbolic Addresses                               | 2-20  |
| Modifying Memory                                       | 2-21  |
| Breaking into the Monitor                              | 2-22  |
| Using Software Breakpoints                             | 2-23  |
| Enabling/Disabling Software Breakpoints                | 2-24  |
| Setting a Software Breakpoint                          | 2-24  |
| Displaying Software Breakpoints                        | 2-25  |
| Clearing a Software Breakpoint                         | 2-27  |
| Displaying Registers                                   | 2-27  |
| Stepping Through the Program                           | 2-28  |
| Using the Analyzer                                     | 2-30  |
| Source Line Referencing                                | 2-30  |
| Specifying a Simple Trigger                            | 2-30  |
| Display the Trace                                      | 2-31  |
| Displaying Trace with No Symbol                        | 2-32  |
| Displaying Trace with Time Count Absolute              | 2-33  |
| Displaying Trace with Compress Mode                    | 2-34  |
| Reducing the Trace Depth                               | 2-34  |
| Using the Storage Qualifier                            | 2-35  |
| Trigger the Analyzer at an Instruction Execution State | 2-36  |
| Emulator Analysis Status Qualifiers                    | 2-37  |

2-Contents

| For a Complete Description 2             | 37 |
|------------------------------------------|----|
|                                          | 57 |
| Resetting the Emulator                   | 38 |
| Exiting the Softkey Interface            | 38 |
| End Release System                       | 38 |
| Ending to Continue Later                 | 38 |
| Ending Locked from All Windows           | 38 |
| Selecting the Measurement System Display |    |
| or Another Module                        | 39 |
|                                          |    |

#### 3 In-Circuit Emulation Topics

| Introduction                                       |
|----------------------------------------------------|
| Prerequisites                                      |
| Installing the Emulator Probe into a Target System |
| Pin Protector                                      |
| Conductive Pin Guard                               |
| Installing into a PGA Type Socket                  |
| Installing into a QFP Type Socket                  |
| In-Circuit Configuration Options                   |
| Running the Emulator from Target Reset             |
| Pin State in Background 3-8                        |
| Target System Interface                            |

#### 4 Configuring the Emulator

| Introduction                             |
|------------------------------------------|
| General Emulator Configuration           |
| Micro-processor Clock Source?            |
| Enter Monitor After Configuration?       |
| Restrict to Real-Time Runs?              |
| Memory Configuration                     |
| Monitor Type?                            |
| Mapping Memory                           |
| Emulator Pod Configuration               |
| Date bus size?                           |
| Memory display mnemonic?                 |
| Segment Algorithm?                       |
| Reset value for the stack segment?       |
| Reset value for the stack pointer?       |
| Respond RESET from target system?        |
| Respond NMI from target system?          |
| Respond READY from target system?        |
| Respond to HLDRQ from target system 4-14 |

#### **Contents-3**

| Target memory access size 4-                 | 15 |
|----------------------------------------------|----|
| Debug/Trace Configuration                    | 16 |
| Break Processor on Write to ROM?             | 16 |
| Trace Background or Foreground Operation? 4- | 17 |
| Trace Internal DMA cycles?                   | 17 |
| Trace refresh cycles?                        | 17 |
| Simulated I/O Configuration                  | 18 |
| Interactive Measurement Configuration        | 18 |
| Saving a Configuration 4-                    | 18 |
| Loading a Configuration                      | 19 |

#### 5 Using the Emulator

| Introduction                                |
|---------------------------------------------|
| REGISTER CLASS and NAME                     |
| Hardware Breakpoints 5-10                   |
| Loading Program Option                      |
| Displaying Memory Option 5-11               |
| Analyzer Topic                              |
| Features Available via Pod Commands 5-14    |
| Accessing Internal RAM/SFR 5-15             |
| Storing Memory Contents to an Absolute File |
| Coordinated Measurements                    |

#### A Using the Foreground Monitor

| Comparison of Foreground and Background Monitors |
|--------------------------------------------------|
| Background Monitors                              |
| Foreground Monitors                              |
| An Example Using the Foreground Monitor          |
| Modify EQU Statement                             |
| Assemble and Link the Monitor                    |
| Modifying the Emulator Configuration             |
| Load the Program Code                            |
| Tracing from Reset to Break                      |
| Tracing from Monitor to User Program             |
| Tracing from User Program to Break               |
| Single Step and Foreground Monitors              |
| Software Breakpoint and Foreground Monitor       |
| Limitations of Foreground Monitors               |
| Synchronized MeasurementsCMB                     |
| Instruction Using BRK flag                       |
| Stepping                                         |
|                                                  |

|   | Break from Halt/Stop state A-12                               |
|---|---------------------------------------------------------------|
| В | Using the Format Converter                                    |
|   | How to use the ConverterB-1Restrictions and ConsiderationsB-2 |
|   |                                                               |

# Illustrations

| Figure 1-1 HP 64768 Emulator for uPD70433          | -2 |
|----------------------------------------------------|----|
| Figure 2-2 Linker Command File for "skdemo.lc"     | -7 |
| Figure 2-3 Softkey Interface Display               | .9 |
| Figure 3-1 Installing into a 70433 PGA type socket | -5 |

**Contents-5** 

Notes

6-Contents

# Introduction to the 64768 Emulator

| Introduction               | The topics in this chapter include:                                                                                                    |  |
|----------------------------|----------------------------------------------------------------------------------------------------|--|
|                            | <ul> <li>Purpose of the emulator</li> </ul>                                                                                                    |  |
|                            | ■ Features of the emulator                                                                                                    |  |
|                            | <ul> <li>Limitations and Restrictions of the emulator</li> </ul>                                                                                                    |  |
|                            |                                                                                                    |  |
| Purpose of the<br>Emulator | The 64768 emulator is designed to replace the 70433 microprocessor in your target system to help you debug/integrate target system software and hardware. The emulator performs just like the processor which it replaces, but at the same time, it gives you information about the bus cycle operation of the processor. The emulator gives you control over target system execution and allows you to view or modify the contents of processor registers, target system memory, and I/O resources. |  |

Introduction 1-1

1

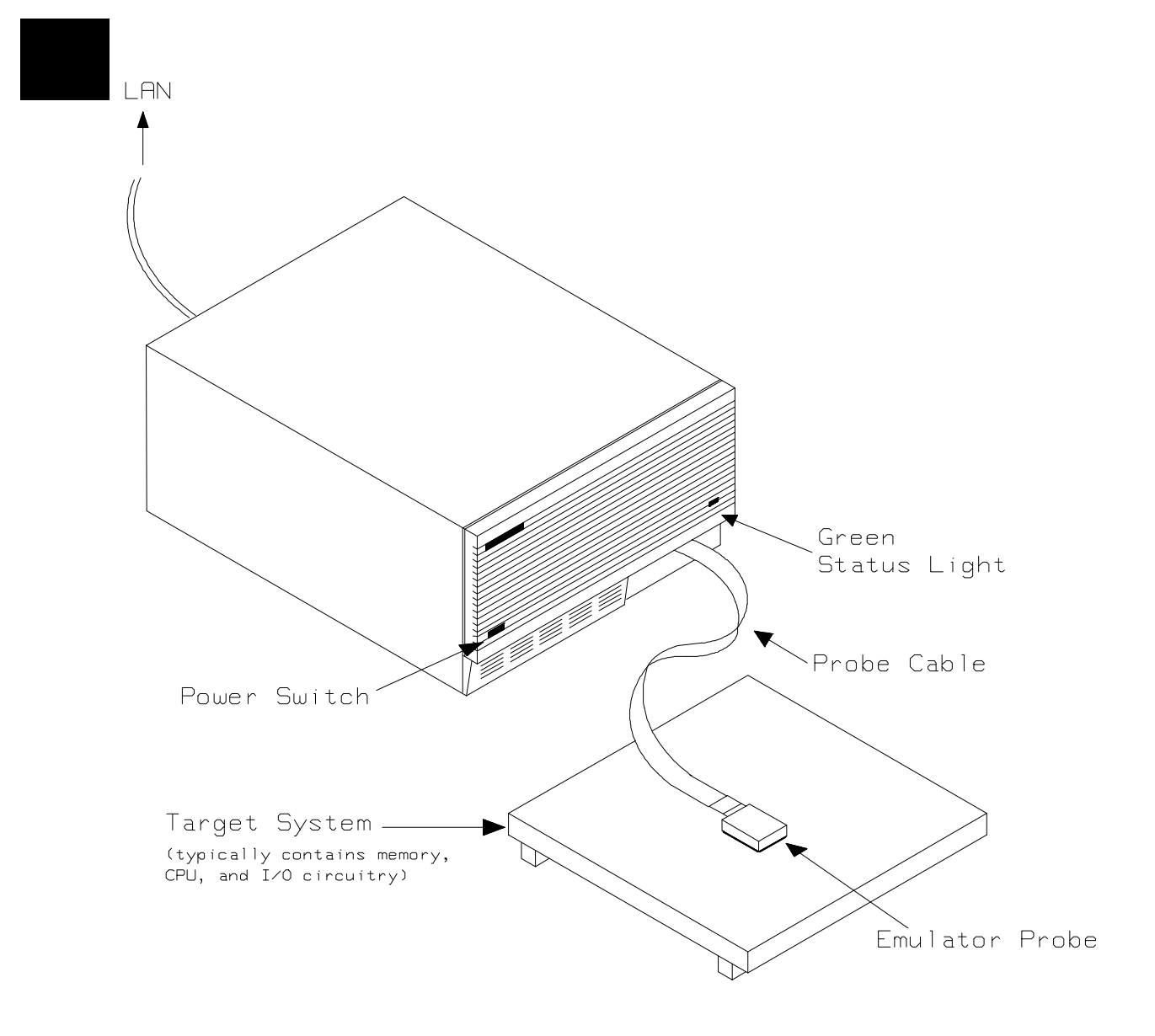

Figure 1-1 HP 64768 Emulator for uPD70433

**1-2 Introduction** 

| Features of the HP<br>64768 Emulator | This section introduces you to the features of the emulator. The chapters which follow show you how to use these features.                                                                                                    |  |
|--------------------------------------|----------------------------------------------------------------------------------------------------|--|
| Supported<br>Microprocessors         | The 132-pin PGA type of 70433 microprocessor is supported. The HP 64768 emulator probe has a 132-pin PGA connector. When you use 120-pin QFP type microprocessor, you must use with PGA to QFP adapter; refer to the "In-Circuit Emulation Topics "chapter in this manual.                                                                                                    |  |
| Clock Speeds                         | The HP 64768A emulator runs with an internal clock speed of 12.5MHz (system clock), or with target system clocks from 4 to 25 MHz.                                                                                                    |  |
|                                      | The HP 64768B emulator runs with an internal clock speed of 12.5MHz (system clock), or with target system clocks from 4 to 32 MHz.                                                                                                    |  |
| Emulation memory                     | <ul> <li>The HP 64768 emulator is used with one of the following Emulation Memory Cards.</li> <li>HP 64726 128K byte Emulation Memory Card</li> <li>HP 64727 512K byte Emulation Memory Card</li> <li>HP 64728 1M byte Emulation Memory Card</li> </ul>                                                                                                    |  |
|                                      | You can define up to 16 memory ranges (at 256 byte boundaries and at<br>least 256 byte in length). The monitor occupies 2K bytes leaving<br>126K,510K,1022K bytes of emulation memory which you may<br>use.You can characterize memory ranges as emulation RAM,<br>emulation ROM, target system RAM, target system ROM, or guarded<br>memory. The emulator generates an error message when accesses are<br>made to guarded memory locations. You can also configure the<br>emulator so that writes to memory defined as ROM cause emulator<br>execution to break out of target program execution. |  |

Introduction 1-3

| Analysis                                         | <ul> <li>The HP 64768 emulator is used with one of the following analyzers which allows you to trace code execution and processor activity.</li> <li>HP 64704 80-channel Emulation Bus Analyzer</li> <li>HP 64703 64-channel Emulation Bus Analyzer and 16-channel State/Timing Analyzer</li> </ul>                                                                                        |
|--------------------------------------------------|----------------------------------------------------------------------------------------------------|
|                                                  | The Emulation Bus Analyzer monitors the emulation processor using<br>an internal analysis bus. The HP 64703 64-channel Emulation Bus<br>Analyzer and 16-channel State/Timing Analyzer allows you to probe<br>up to 16 different lines in your target system.                                                                                                    |
| Registers                                        | You can display or modify the 70433 internal register contents.                                                                                                    |
| Single-Step                                      | You can direct the emulation processor to execute a single instruction<br>or a specified number of instructions.                                                                                                    |
| Breakpoints                                      | You can set up the emulator/analyzer interaction so that when the analyzer finds a specific state, emulator execution will break to the emulation monitor.                                                                                                    |
|                                                  | You can also define software breakpoints in your program. The emulator uses the 70433 BRK 3 instruction to provide software breakpoint. When you define a software breakpoint, the emulator places a BRK 3 instruction at the specified address; after the BRK 3 instruction causes emulator execution to break out of your program, the emulator replaces BRK 3 with the original opcode. |
| Reset Support                                    | The emulator can be reset from the emulation system under your control, or your target system can reset the emulation processor.                                                                                                    |
| Configurable Target<br>System Interface          | You can configure the emulator so that it honors target system wait<br>requests when accessing emulation memory.                                                                                                    |
| Foreground or<br>Background<br>Emulation Monitor | The emulation monitor is a program that is executed by the emulation processor. It allows the emulation controller to access target system resources. For example, when you display target system memory, it is the monitor program that executes 70433 instructions which read the                                                                                                    |

1-4 Introduction

|                           | target memory locations and send their contents to the emulation controller.                                                                                                    |  |
|---------------------------|----------------------------------------------------------------------------------------------------|--|
|                           | The monitor program can execute in foreground, the mode in which the<br>emulator operates as would the target processor. The foreground<br>monitor occupies processor address space and executes as if it were<br>part of the target program.                                                                                                    |  |
|                           | The monitor program can also execute in background. User program<br>execution is suspended so that emulation processor can be used to<br>access target system resources. The background monitor does not<br>occupy any processor address space.                                                                                                    |  |
| Real-Time Operation       | Real-time operation signifies continuous execution of your program<br>without interference from the emulator. (Such interference occurs when<br>the emulator temporarily breaks to the monitor so that it can access<br>register contents or target system memory or I/O.)                                                                                        |  |
|                           | You can restrict the emulator to real-time execution. When the<br>emulator is executing your program under the real-time restriction,<br>commands which display/modify registers, display/modify target<br>system memory or I/O, or single-step are not allowed.                                                                                                  |  |
| Easy Products<br>Upgrades | Because the HP 64700 Series development tools (emulator, analyzer, LAN board) contain programmable parts, it is possible to reprogram the firmware and some of the hardware without disassembling the HP 64700A Card Cage. This means that you'll be able to update product firmware, if desired, without having to call an HP field representative to your site. |  |

## Limitations, Restrictions

| Reset, Hold Request<br>While in Background<br>Monitor | If you use background monitor, RESET and HLDRQ from target system are ignored while in monitor.                                                                                         |  |
|-------------------------------------------------------|----------------------------------------------------------------------------------------------------|--|
| User Interrupts While<br>in Background<br>Monitor     | If you use the background monitor, NMI and INTP0-5 from target<br>system are suspended until the emulator goes into foreground<br>operation. Other interrupts are ignored.              |  |
| Interrupts While<br>Executing Step<br>Command         | While stepping user program with the foreground monitor used, interrupts are accepted if they are enabled in the foreground monitor program.                                            |  |
|                                                       | While stepping user program with the background monitor used, interrupts are ignored.                                                                                                   |  |
| Note 📫                                                | You should not use step command in case the interrupt handler's punctuality is critical.                                                                                                |  |
| Unbreaking into the<br>Monitor                        | The emulator can not break into the monitor if the microprocessor is in<br>hold state. The emulator will break into the monitor after hold state<br>because break request is suspended. |  |
|                                                       | The emulator can not break into the monitor if the microprocessor is in reset state by RESET signal from target system.                                                                 |  |
| CLKOUT enable bit                                     | CLKOUT signal can be enabled/disabled by ENCLK bit, which is bit 5 of PRC register. You must not clear ENCLK bit(ENCLK bit is "1" in                                                    |  |

1-6 Introduction

|                                         | reset). The emulator will not work properly if CLKOUT signal is disabled                                                                                                    |
|-----------------------------------------|----------------------------------------------------------------------------------------------------|
| DMA Support                             | Direct memory access to emulation memory by external DMA controller is not permitted.                                                                                                    |
| Accessing SFR                           | When you access SFR(Special Function Registers), you must use reg commands. If you access SFR with m commands, you will access to the actual memory you mapped(as target system ROM or RAM, emulation ROM or RAM).                                                                                                |
| Accessing Reserved<br>Area of I/O Space | When you access reserved area of I/O space(0FF80h-0FFFFh) with<br>"io" commands in the background monitor, the emulator operates<br>exceptionally. When you display reserved area of I/O space,<br>theemulator displays "FFh" . When you modify reserved area of<br>I/Ospace, the emulator does not modify value. |
| Evaluation Chip                         | Hewlett-Packard makes no warranty of the problem caused by the Evaluation chip in the emulator.                                                                                                    |

Notes

**1-8 Introduction** 

## **Getting Started**

### Introduction

This chapter will lead you through a basic, step by step tutorial that shows how to use the HP 64768 emulator (for the 70433 microprocessor) with the Softkey Interface.

This chapter will:

 Tell you what must be done before you can use the emulator as shown in the tutorial examples.

• Describe the demo program used for this chapter's examples. This chapter will show you how to:

- Start up the Softkey Interface.
- Load programs into emulation and target system memory.
- Enter emulation commands to view execution of the demo program.

## **Before You Begin**

| Prerequisites                 | Before beginning the tutorial presented in this chapter, you must have completed the following tasks:                                                                                                    |
|-------------------------------|----------------------------------------------------------------------------------------------------|
|                               | 1. Connected the emulator to your computer. The HP 64700<br>Series Installation/Service manual show you how to do this.                                                                                                    |
|                               | <ol> <li>Installed the Softkey Interface software on your computer.<br/>Refer to the HP 64700 Series Installation/Service manual for<br/>instructions on installing software.</li> </ol>                                                                                               |
|                               | 3. In addition, you should read and understand the concepts of emulation presented in the Concepts of Emulation and Analysis manual. The Installation/Service manual also covers HP 64700 system architecture. A brief understanding of these concepts may help avoid questions later. |
|                               | You should read the Softkey Interface Reference manual to<br>learn how to use the Softkey Interface in general. For the most<br>part, this manual contains information specific to the 70433<br>emulator.                                                                              |
| A Look at the Demo<br>Program | The demo program is listed in "C" and assembly in Figure 2-1. The demo program is skdemo consisting of source program skdemo.c.                                                                                                    |

#### Where is the skdemo Software?

The demo program is shipped with the Softkey Interface and may be copied from the following directory.

/usr/hp64000/demo/emul/hp64768

2-2 Getting Started

#### What Does the Program Do?

The program is designed to go into a continuous loop checking for a new command (NEW\_CMD). The while loop skips the "if" statement because semaphore is assigned the value of NO\_CMD ('f') and is never equal to NEW\_CMD ('t'). Also, the switch statement's expression never matches the cases CMD\_A, CMD\_B, or CMD\_C because the switch statement evaluates the value (cmd\_code) which is initially assigned the value of NO\_CMD ('f').

As you progress through this tutorial, you will make the appropriate changes to the data in memory to make this program step through each branch of the program. When semaphore signals a new command (NEW\_CMD):

- 1. Semaphore is assigned the value of CMD\_STARTED ('s'),
- 2. The status "Command received ", is displayed.
- 3. The switch statement is executed. If a command has NOT been specified in cmd\_code, the default command result "Invalid command entered" is displayed.

#### Symbolic Constants

Symbolic constants can be used in different parts of the program to make the program run, step, break, trace, or define memory ranges. The symbols are truncated to 15 characters. Symbolic names (local and global) are labeled:

#### **Static Local Symbols**

| main      |
|-----------|
| cmd_code  |
| command_A |
| command_C |
| command_R |
| semaphore |
|           |
|           |

#### **Static Global Symbols**

| _cmd_loop | _main |
|-----------|-------|
| _strcpy   |       |

#### cmd\_code

The switch statement evaluates the value of cmd\_code with the cases within it. You will change the cmd\_code (to 'A', 'B', or 'C') to match each of the cases as you progress through the steps in this manual. As you enter into each branch of the switch statement:

- If case CMD\_A is satisfied, the cmd\_result (Command 'A' entered ) is displayed.
- If case CMD\_B is satisfied, the cmd\_result (Command 'B' entered ) is displayed.
- If case CMD\_C is satisfied, the cmd\_result (Command 'C' entered) is displayed.
- When the case statement is completed, semaphore equals the value of CMD\_FINISHED ('f').

#### semaphore

Semaphore is assigned the value of NO\_CMD (0H). You will change the value of "semaphore" to NEW\_CMD ('t') to satisfy the "if" statement. This variable is used to synchronize commands.

2-4 Getting Started

```
/* "NEC V55PI DEMONSTRATION PROGRAM" */
/* "skdemo.c" */
#include <rcopy.h>
/* DEFINES */
#define TRUE
                                         1
0
#define FALSE
                                         ′f′
#define NO_CMD
                                         't'
#define NEW_CMD
                                         ′s′
#define CMD_STARTED
                                         'f'
#define CMD_FINISHED
#define CMD_A
                                         'A'
#define CMD_B
                                         'B'
#define CMD_C
                                         ′C′
extern void my_rompseg();
static unsigned char status
                                      [] = "
                                                                               ";
static unsigned char cmd_result [] = "
                                                                               ";
static unsigned char semaphore = NO_CMD;
static unsigned char cmd_code = NO_CMD;
static unsigned char await_comd [] = "Awaiting command
static unsigned char no_command [] = "No command entered
                                                                           ";
                                                                          ";
static unsigned char command_R [] = "Command received
static unsigned char command_A [] = "Command 'A' entered
                                                                          ";
                                                                          ";
static unsigned char command_B [] = "Command 'B' entered
static unsigned char command_C [] = "Command 'C' entered
                                                                          ";
                                                                          ";
static unsigned char command_I [] = "Invalid Command entered";
main()
{
     /* To display symbolically:
                                                                               * /
    /* display local_symbol_in skdemo.c:
/* display memory status thru cmd_code repeatively bytes
                                                                               *'/
                                                                               * /
     rcopy(my_rompseg);
     strcpy (status,await_comd);
     /* initialize control variables */
     semaphore = NO_CMD;
     cmd_code = NO_CMD;
     strcpy (cmd_result,no_command);
     /* Call command loop function */
```

Figure 2-1 C Source skdemo.c (Cont'd)

cmd\_loop ();

```
}
   /* main_prog */
cmd_loop (t)
{
    /* Stay in endless loop, checking for a new command
/* When a new command is detected, it is executed
/* New command can be entered using the following:
                                                                                    */
*/
*/
                                                                                    */
*/
*/
*/
     /* Place the value 'B' in cmd_code memory location
/* modify memory cmd_code bytes to 'B'
     /* Place the value 't' in semaphore to indecate NEW_CMD
/* modify memory semaphore bytes to 't'
/* Display the result in cmd_result
     /* display memory cmd_result blocked bytes
     while (TRUE){
          if (semaphore == NEW_CMD) {
    semaphore = CMD_STARTED;
                strcpy (status, command_R);
                switch (cmd_code){
                     case CMD_A :
                          strcpy (cmd_result, command_A);
                          break;
                     case CMD_B :
                          strcpy (cmd_result, command_B);
                          break;
                     case CMD_C :
                          strcpy (cmd_result, command_C);
                          break;
                     default :
                         strcpy (cmd_result, command_I);
                }
                     /* switch */
               semaphore = CMD_FINISHED;
          /* if (semaphore == NEW_CMD) body */
/* while (TRUE) loop */
}
     /* FUNCTION cmd_loop */
```

Figure 2-1 C Source skdemo.c (Cont'd)

2-6 Getting Started

# Compiling the Demo<br/>ProgramThe demo program is written for and compiled/linked with the<br/>InterTools V20 Family C Compiler and Linking Locator. The demo<br/>program was compiled with the following command.

\$ cv55 skdemo.c
-S /usr/local/itools/rtlibs/inc -d -do -sd
<RETURN>

#### Linking the Demo Program

The following command was used to generate the absolute file. The "skdemo.lc" linker command file is shown in figure 2-2.

\$ llink skdemo.ol -o skdemo.ab -c skdemo.lc -b \_my\_rompseg -rc stsep -L /usr/local/itools/rtlibs/cv55s/lm/libcv55s <RETURN>

| LOCATE | ( | {code}     | : | #80000 | ); |
|--------|---|------------|---|--------|----|
| LOCATE | ( | {constant} | : | #80500 | ); |
| LOCATE | ( | {stsep}    | : | #10000 | ); |
| LOCATE | ( | {data}     | : | #15000 | ); |

#### Figure 2-2 Linker Command File for "skdemo.lc"

#### Generate HP To g Absolute file "v55 prov

To generate HP absolute file for the Softkey Interface, you need to use "**v55cnv**" absolute file format converter. The v55cnv converter is provided with the Softkey Interface. To generate HP absolute file, enter the following command:

\$ v55cnv skdemo <RETURN>

You will see that skdemo.X, skdemo.L, and skdemo.A are generated. The file skdemo.X contains the absolute code of the program. The file skdemo.L contains the list of global symbols. The files *skdemo.A* contains the list of local symbols for the respective files.

Note

The required executable files are included in the following directory. /usr/hp64000/demo/emul/hp64768

| Entering the<br>Softkey Interface | If you have installed your emulator and Softkey Interface software as directed in the HP 64700 Series Emulators Softkey Interface Installation Notice, you are ready to enter the interface. The Softkey Interface can be entered through the <b>pmon</b> User Interface Software or from the HP-UX shell.                                                                                                    |
|-----------------------------------|----------------------------------------------------------------------------------------------------|
| From the "pmon"<br>User Interface | If <b>/usr/hp64000/bin</b> is specified in your PATH environment variable, you can enter the <b>pmon</b> User Interface with the following command.                                                                                                    |
|                                   | \$ <b>pmon</b> <return><br/>If you have not already created a measurement system for the 70433<br/>emulator, you can do so with the following commands. First you must<br/>initialize the measurement system with the following command.</return>                                                                                                    |
|                                   | MEAS_SYS msinit <return><br/>After the measurement system has been initialized, enter the<br/>configuration interface with the following command.</return>                                                                                                    |
|                                   | msconfig <return><br/>To define a measurement system for the 70433 emulator, enter:</return>                                                                                                    |
|                                   | make_sys emv55 <return><br/>Now, to add the emulator to the measurement system, enter:</return>                                                                                                    |
|                                   | add <module_number> <b>naming_it</b> n70433 <return><br/>Enter the following command to exit the measurement system<br/>configuration interface.</return></module_number>                                                                                                    |
|                                   | end <return><br/>If the measurement system and emulation module are named "emv55"<br/>and "n70433" as shown above, you can enter the emulation session<br/>with the following command:</return>                                                                                                    |
|                                   | emv55 default n70433 <return><br/>If this command is successful, you will see a display similar to figure<br/>2-3. The status message shows that the default configuration file has<br/>been loaded. If the command is not successful, you will be given an<br/>error message and returned to the <b>pmon</b> User Interface. Error<br/>messages are described in the <i>Softkey Interface Reference</i> manual.</return> |
|                                   | For more information on creating measurements systems, refer to the <i>Softkey Interface Reference</i> manual.                                                                                                    |

2-8 Getting Started

| HPB3067-19301 A.05.00 11Nov92 Unreleased<br>V55 SOFTKEY USER INTERFACE                                                                                                    |  |  |  |  |
|----------------------------------------------------------------------------------------------------|--|--|--|--|
| A Hewlett-Packard Software Product<br>Copyright Hewlett-Packard Co. 1992                                                                                                    |  |  |  |  |
| All Rights Reserved. Reproduction, adaptation, or translation without prior written permission is prohibited, except as allowed under copyright laws.                                                                                                    |  |  |  |  |
| RESTRICTED RIGHTS LEGEND                                                                                                    |  |  |  |  |
| Use , duplication , or disclosure by the Government is subject to restrictions as set forth in subparagraph (c) (1) (II) of the Rights in Technical Data and Computer Software clause at DFARS 52.227-7013. HEWLETT-PACKARD Company , 3000 Hanover St. , Palo Alto, CA 94304-1181 |  |  |  |  |
| STATUS: Starting new sessionR                                                                                                    |  |  |  |  |
| run trace step display modify break endETC                                                                                                    |  |  |  |  |

Figure 2-3 Softkey Interface Display

#### From the HP-UX Shell

If **/usr/hp64000/bin** is specified in your PATH environment variable, you can also enter the Softkey Interface with the following command.

\$ emul700 -uskemul <emul\_name> <RETURN>
The "emul\_name" in the command above is the logical emulator name
given in the HP 64700 emulator device table
(/usr/hp64000/etc/64700tab).

| #<br>#<br># logical name<br># (14 chars)<br># | processor<br>type | physical<br>device | xpar<br>mode | baud<br>rate | parity<br>NONE | flow<br>XON<br>RTS | stop<br>bits<br>2 | char<br>size<br>8 |
|-----------------------------------------------|-------------------|--------------------|--------------|--------------|----------------|--------------------|-------------------|-------------------|
| #<br>v55PI                                    | n70433            | /dev/emulcom23     | OFF          | 9600         | NONE           | XON                | 2                 | 8                 |

If this command is successful, you will see a display similar to figure 2-3. The status message shows that the default configuration file has been loaded. If the command is not successful, you will be given an error message and returned to the HP-UX prompt. Error messages are described in the Softkey Interface Reference manual.

#### Configure the Emulator for Examples

To do operations described in this chapter (loading absolute program into emulation memory, displaying memory contents, etc), you need to configure the emulator as below. For detailed description of each configuration option (question), refer to the "Configuring the Emulator" chapter.

To get into the configuration session of the emulator, enter the following command.

modify configuration <RETURN>

Answer to the series of questions as below.

Micro-processor clock source? **internal** <RETURN> Enter monitor after configuration? **yes** <RETURN> Restrict to real-time runs? **no** <RETURN> Modify memory configuration? **yes** <RETURN> Monitor type? **background** <RETURN>

> Now you should be facing memory mapping screen. The address ranges 0h thru 1f6ffh and fff00h thru fffffh are mapped as emulation RAM by default. Three mapper terms must be specified for the demo program. Enter the following lines to map the program code area as emulation ROM, data area as emulation RAM.

delete all <RETURN>

0h thru 0ffh emulation ram <RETURN>
10000h thru 1ffffh emulation ram <RETURN>
80000h thru 80fffh emulation rom <RETURN>
0fff00h thru 0fffff emulation rom <RETURN>
end <RETURN>
Modify emulator pod configuration? no

Modify debug/trace options? **no** <RETURN> Modify simulated I/O configuration? **no** <RETURN> Modify interactive measurement specification? **no** <RETURN>

If you wish to save the configuration specified above, answer this question as shown.

Configuration file name? skdemo <RETURN>

Now you are ready to go ahead. Above configuration is used through out this chapter.

2-10 Getting Started

| On-Line Help        | There are two ways to access on-line help in the Softkey Interface. The first is by using the Softkey Interface help facility. The second method allows you to access the firmware resident Terminal Interface on-line help information.                                                                                                    |
|---------------------|----------------------------------------------------------------------------------------------------|
| Softkey Driven Help | To access the Softkey Interface on-line help information, type either<br>"help" or "?" on the command line; you will notice a new set of<br>softkeys. By pressing one of these softkeys and <return>, you can<br/>cause information on that topic to be displayed on your screen. For<br/>example, you can enter the following command to access "system<br/>command" help information.</return> |
|                     | ? system_commands <return></return>                                                                                                    |

```
---SYSTEM COMMANDS & COMMAND FILES---
?
                            displays the possible help files
help
                            displays the possible help files
                            fork a shell (specified by shell variable SH)
! <hell command>
                           fork a shell and execute a shell command
                            print the working directory
pwd
cd <directory>
                            change the working directory
pws
                            print the default symbol scope
cws <YMB>
                            change the working symbol - the working symbol also
                            gets updated when displaying local symbols and
                            displaying memory mnemonic
forward <UI> "command"
                            send the command in the quoted string from this user
                            interface to another one. Replace with the name
of the other user interface as shown on the softkeys:
-More--(15%)
```

The help information is scrolled on to the screen. If there is more than a screenful of information, you will have to press the space bar to see the next screenful, or the <RETURN> key to see the next line, just as you do with the HP-UX **more** command. After all the information on the particular topic has been displayed (or after you press "q" to quit scrolling through information), you are prompted to press <RETURN> to return to the Softkey Interface.

#### **Pod Command Help**

To access the emulator's firmware resident Terminal Interface help information, you can use the following commands.

display pod\_command <RETURN>
pod\_command 'help cf' <RETURN>

The command enclosed in string delimiters (", ', or ^) is any Terminal Interface command, and the output of that command is seen in the pod\_command display. The Terminal Interface help (or ?) command may be used to provide information on any Terminal Interface command or any of the emulator configuration options (as the example command above shows).

Note

If you want to use the Terminal Interface command by entering from keyboard directly, you can do it after entering the following command. pod\_command keyboard

Pod Commands Command Time 14:42:14 help cf cf - display or set emulation configuration cf - display current settings for all config items cf <item> - display current setting for specified <item> cf <item>=<value> - set new <value> for specified <item> cf <item> <item>=<value> <item> - set and display can be combined elp cf <item> - display long help for specified help cf <item> -- VALID CONFIGURATION <item> NAMES -clk- select clock source dsize - select data bus width hold - en/dis HLDRQ input from the target system - select mnemonic for inverse assembly mne - select foreground or background monitor mon - en/dis NMI from the target system nmi - select run address translation method rad n70433--Running in monitor\_ STATUS: ...R.... pod\_command 'help cf' ---*ETC*-trace display modify break end run step

2-12 Getting Started

| Loading Absolute<br>Files | The "load" command allows you to load absolute files into emulation<br>or target system memory. If you wish to load only that portion of the<br>absolute file that resides in memory mapped as emulation RAM or<br>ROM, use the "load emul_mem" syntax. If you wish to load only the<br>portion of the absolute file that resides in memory mapped as target<br>RAM, use the "load user_mem" syntax. If you want both emulation<br>and target memory to be loaded, do not specify "emul_mem" or<br>"user_mem". For example:<br>load skdemo <return></return> |  |
|---------------------------|----------------------------------------------------------------------------------------------------|--|
| Note                      | When loading a program if the status line shows                                                                                                    |  |
|                           | "ERROR: No absolute file, No database:<br>skdemo                                                                                                    |  |
|                           | , you may NOT be in the directory that your program is in. To find out what directory you are in, enter:                                                                                                    |  |
|                           | ! pwd <return><br/>The "!" allows you to use an HP-UX shell command. To move into the<br/>correct directory, enter:</return>                                                                                                    |  |
|                           | cd <directory path=""> <return></return></directory>                                                                                                    |  |
|                           |                                                                                                    |  |
|                           | You can also specify the pathname where your program resides. For example, you could enter:                                                                                                    |  |

load /usr/hp64000/demo/emul/hp64768/skdemo
<RETURN>

| Displaying<br>SymbolsWhen you load an absolute file into memory (un<br>"nosymbols" syntax), symbol information is also<br>symbols and symbols that are local to a source file |        | When you load an absolute file into memory (unless you use the "nosymbols" syntax), symbol information is also loaded. Both global symbols and symbols that are local to a source file can be displayed. |
|----------------------------------------------------------------------------------------------------|--------|----------------------------------------------------------------------------------------------------|
|                                                                                                    | Global | To display global symbols, enter the following command.                                                                                                    |
|                                                                                                    |        | display global_symbols <return></return>                                                                                                    |
|                                                                                                    |        | Listed are address ranges associated with a symbol, the segment that<br>the symbol is associated with, and the offset of that symbol within the<br>segment.                                              |

| Global symbols in skdemo.X<br>Static symbols<br>Symbol name | Address range Segment<br>1500:002C<br>1500:0040<br>8000:00C2<br>8000:015B<br>8000:0110<br>8020:0081<br>1500:008E<br>8000:0072<br>8020:0029<br>8010:00CB | Offset<br>0000<br>0000<br>0000<br>0000<br>0000<br>0000<br>0000<br>0 |
|-------------------------------------------------------------|----------------------------------------------------------------------------------------------------|---------------------------------------------------------------------|
| _stderr<br>stdin                                            | 1500:008A<br>1500:0082                                                                                                    | 0000                                                                |
| _stdout<br>_strcpy                                          | 1500:0086<br>8010:00FA                                                                                                    | 0000                                                                |
| STATUS: n70433Running in<br>display global_symbols          | n monitor                                                                                                    | R                                                                   |
| run trace step o                                            | display modify break end                                                                                                    | dETC                                                                |

2-14 Getting Started
# **Local** When displaying local symbols, you must include the name of the source file in which the symbols are defined. For example,

display local\_symbols\_in skdemo.c: <RETURN>

As you can see, the procedure symbols and static symbols in "skdemo.c" are displayed.

To list the next symbols, press the <PGDN> or <Next> key. the source reference symbols in "skdemo.c" will be displayed.

Listed are: address ranges associated with a symbol, the segment that the symbol is associated with, and the offset of that symbol within the segment.

| Symbols in skdemo.c:                               |               |             |        |
|----------------------------------------------------|---------------|-------------|--------|
| Static symbols                                     |               |             |        |
| Symbol name                                        | Address range | Segment     | Offset |
| await_comd                                         | 1000:0090     |             | 0090   |
| cmd_code                                           | 1000:00A8     |             | 00A8   |
| cmd_loop                                           | 8020:0081     |             | 0058   |
| cmd_result                                         | 1000:00AC     |             | 00AC   |
| command_A                                          | 1000:0048     |             | 0048   |
| command_B                                          | 1000:0030     |             | 0030   |
| command_C                                          | 1000:0018     |             | 0018   |
| command_I                                          | 1000:0000     |             | 0000   |
| command_R                                          | 1000:0060     |             | 0060   |
| main                                               | 8020:0029     |             | 0000   |
| no_command                                         | 1000:0078     |             | 0078   |
| semaphore                                          | 1000:00AA     |             | 00AA   |
| status                                             | 1000:00C8     |             | 00C8   |
| Source reference symbols                           |               |             |        |
| STATUS: cws: skdemo.c:<br>display local_symbols_in | skdemo.c:     |             | R      |
| run trace step                                     | display m     | odify break | endETC |

# **Source Lines** To display the address ranges associated with the program's source file, you must display the local symbols in the file. For example:

display local\_symbols\_in skdemo.c: <RETURN>

And scroll the information down on the display with up arrow, or <Next> key.

| Symbols in<br>Source refe | skdemo.c:<br>erence symbo | ols             |             |           |       |     |          |
|---------------------------|---------------------------|-----------------|-------------|-----------|-------|-----|----------|
| Line range                |                           |                 | Address     | range Seg | ment  |     | _ Offset |
| #1-#34                    |                           |                 | 8020:0029 - | 002C      |       |     | 0000     |
| #35-#40                   |                           |                 | 8020:002D - | 0037      |       |     | 0004     |
| #41-#42                   |                           |                 | 8020:0038 - | 004F      |       |     | 000F     |
| #43-#46                   |                           |                 | 8020:0050 - | 0058      |       |     | 0027     |
| #47-#47                   |                           |                 | 8020:0059 - | 0061      |       |     | 0030     |
| #48-#48                   |                           |                 | 8020:0062 - | 0079      |       |     | 0039     |
| #49-#51                   |                           |                 | 8020:007A - | 0080      |       |     | 0051     |
| #52-#56                   |                           |                 | 8020:0081 - | 0084      |       |     | 0058     |
| #57-#70                   |                           |                 | 8020:0147   |           |       |     | 011E     |
| #71-#71                   |                           |                 | 8020:0085 - | 008F      |       |     | 005C     |
| #72-#72                   |                           |                 | 8020:0090 - | 0098      |       |     | 0067     |
| #73-#73                   |                           |                 | 8020:0099 - | 00B0      |       |     | 0070     |
| #74-#74                   |                           |                 | 8020:0123 - | 013B      |       |     | OOFA     |
| #75-#76                   |                           |                 | 8020:00B4 - | 00CB      |       |     | 008B     |
| #77-#77                   |                           |                 | 8020:00CC - | OOCE      |       |     | 00A3     |
| STATUS: r                 | n70433Runn                | ning i<br>in sk | n monitor   |           |       |     | R        |
| dispid, ioc               | 501_5y5015_               |                 | 40.00.00    |           |       |     |          |
| run t                     | trace st                  | ep              | display     | modify    | break | end | ETC      |

#### 2-16 Getting Started

## Displaying Memory in Mnemonic Format

You can display, in mnemonic format, the absolute code in memory. For example to display the memory of the demo program,

display memory main **mnemonic** <RETURN>

| Memory :mn                 | emonic :file               | = skdemo.c:          |          |       |     |     |
|----------------------------|----------------------------|----------------------|----------|-------|-----|-----|
| 8020 0029                  | C8000000                   | PREPARE 0000 00      |          |       |     |     |
| 8020 002D                  | 680508                     | PUSH 0805            |          |       |     |     |
| 8020 0030                  | 680000                     | PUSH 0000            |          |       |     |     |
| 8020 0033                  | 9ACB001080                 | CALL FAR PTR 8010    | B        |       |     |     |
| 8020 0038                  | 0F363E1000                 | MOV DS3, IY, DWORD   | PTR 0010 |       |     |     |
| 8020 003D                  | 0F76                       | PUSH DS3/VPC         |          |       |     |     |
| 8020 003F                  | 57                         | PUSH IY              |          |       |     |     |
| 8020 0040                  | 0F3E160000                 | MOV DS2,DW,DWORD     | PTR 0000 |       |     |     |
| 8020 0045                  | OF7E                       | PUSH DS2             |          |       |     |     |
| 8020 0047                  | 52                         | PUSH DW              |          |       |     |     |
| 8020 0048                  | 9AFA001080                 | CALL FAR PTR 801     | ۳A       |       |     |     |
| 8020 004D                  | 83C404                     | ADD SP,04            |          |       |     |     |
| 8020 0050                  | 0F363E0800                 | MOV DS3, IY, DWORD   | PTR 0008 |       |     |     |
| 8020 0055                  | D6C60566                   | MOV DS3:BYTE PTR     | [IY],66  |       |     |     |
| 8020 0059                  | OF3E1E0C00                 | MOV DS2, BW, DWORD   | PTR 000C |       |     |     |
| 8020 005E                  | 63C60766                   | MOV DS2:BYTE PTR     | [BW],66  |       |     |     |
| STATUS: n7<br>display memo | 0433Runnin<br>ry main mnem | g in monitor<br>onic |          |       |     | R   |
| run tr                     | ace step                   | display              | modify   | break | end | ETC |

Notice that you can use symbols when specifying expressions. The global symbol **main** is used in the command above to specify the starting address of the memory to be displayed.

#### Display Memory with Symbols

If you want to see symbol information with displaying memory in mnemonic format, the emulator Softkey Interface provides "set symbols" command. To see symbol information, enter the following command.

set symbols on <RETURN>

| Memory :mnemonic :file = skdemo.c: |                             |
|------------------------------------|-----------------------------|
| 8020 0029 : main C8000000          | PREPARE 0000,00R 8020 002D  |
| 680508 PUSH 0805                   |                             |
| 8020 0030 680000                   | PUSH 0000                   |
| 8020 0033 9ACB001080               | CALL FAR PTR :_rcopy        |
| 8020 0038 0F363E1000               | MOV DS3,IY,DWORD PTR 0010   |
| 8020 003D 0F76                     | PUSH DS3/VPC                |
| 8020 003F 57                       | PUSH IY                     |
| 8020 0040 OF3E160000               | MOV DS2,DW,DWORD PTR 0000   |
| 8020 0045 OF7E                     | PUSH DS2                    |
| 8020 0047 52                       | PUSH DW                     |
| 8020 0048 9AFA001080               | CALL FAR PTR :_strcpy       |
| 8020 004D 83C404                   | ADD SP,04                   |
| 8020 0050 0F363E0800               | MOV DS3,IY,DWORD PTR 0008   |
| 8020 0055 D6C60566                 | MOV DS3:BYTE PTR [IY],66    |
| 8020 0059 OF3E1E0C00               | MOV DS2, BW, DWORD PTR 000C |
| 8020 005E 63C60766                 | MOV DS2:BYTE PTR [BW],66    |
| STATUS: n70433Running in monitor   | R                           |
| set symbols on                     |                             |
|                                    |                             |
|                                    |                             |
| run trace step display             | modify break endETC         |

As you can see, the memory display shows symbol information.

2-18 Getting Started

#### Display Memory with Source Code

If you want to reference the source line information with displaying memory in mnemonic format, the emulator Softkey Interface provides "set source" command. To reference the source line information in inverse video, enter the following command:

set source on inverse\_video on <RETURN>

| Memory :n<br>address | <pre>inemonic :file = skdemo.c:<br/>label</pre> |                 |         |     |
|----------------------|-------------------------------------------------|-----------------|---------|-----|
| 1                    | /* "NEC V55PI DEMONSTRA                         | ION PROGRAM" */ |         |     |
| 2                    | /* "SKdemo.c" */                                |                 |         |     |
| 3                    | #include <rcopy.n></rcopy.n>                    |                 |         |     |
| 4                    |                                                 |                 |         |     |
| 5                    | / DEFINES /                                     | 1               |         |     |
| 6                    | #define TRUE                                    | 1               |         |     |
| .7                   | #define FALSE                                   | 0               |         |     |
| 8                    | #define NO_CMD                                  | '±'             |         |     |
| 9                    | #define NEW_CMD                                 | 't'             |         |     |
| 10                   | #define CMD_STARTED                             | 's'             |         |     |
| 11                   | #define CMD_FINISHED                            | ′£′             |         |     |
| 12                   | #define CMD_A                                   | 'A'             |         |     |
| 13                   | #define CMD_B                                   | 'B'             |         |     |
| 14                   | #define CMD_C                                   | 'C'             |         |     |
| 15                   |                                                 |                 |         |     |
| 16                   | <pre>extern void_rompseg();</pre>               |                 |         |     |
| STATUS: r            | 170433Running in monitor                        |                 |         | R   |
| set source           | on inverse_video on                             |                 |         |     |
|                      |                                                 |                 |         |     |
| run t                | race step display                               | modify br       | eak end | ETC |

To see the memory without source line referencing, enter the following command:

set source off <RETURN>

| Running the<br>Program      | The "run" command lets you execute a program in memory. Entering<br>the "run" command by itself causes the emulator to begin executing at<br>the current program counter address. The "run from" command allows<br>you to specify an address at which execution is to start.                                                 |
|-----------------------------|----------------------------------------------------------------------------------------------------|
| From Transfer<br>Address    | The "run from transfer_address" command specifies that the emulator<br>start executing at a previously defined<br>"start address". Transfer addresses are defined in assembly language<br>source files with the END assembler directive (i.e., pseudo instruction).<br>Enter:<br>run from transfer_address <return></return> |
| From Reset                  | The "run from reset" command specifies that the emulator begin<br>executing from reset vector as actual microprocessor does.<br>(See "Running From Reset" section in the "In-Circuit Emulation"<br>chapter).                                                                                                    |
| Displaying<br>Memory        | The demo program "skdemo.c" alters memory upon user commands.<br>User commands are entered by modifying the memory locations<br><b>cmd_code</b> and <b>semaphore</b> .                                                                                                    |
| Using Symbolic<br>Addresses | In the following display, the memory range is displayed using symbolic addresses status and cmd_code.                                                                                                    |
|                             | The memory display window is periodically updated. For example,<br>enter the following command:<br>display memory cmd_code <b>thru</b> status+1fh<br><b>blocked bytes</b> <return></return>                                                                                                    |
|                             | This command string is used to specify the range of memory from <b>cmd_code</b> to <b>status+1fh</b> .                                                                                                    |

2-20 Getting Started

| Memory<br>addi | y :bytes   | :bloc  | ked   | updat:<br>he: | e<br>x |      |       |         |      |      |   |   | as  | cii |   |   |      |
|----------------|------------|--------|-------|---------------|--------|------|-------|---------|------|------|---|---|-----|-----|---|---|------|
| 1000           | 00A8-AF    | 66     | 00    | 66            | 00     | 4E   | бF    | 20      | 63   | f    |   | f |     | N   | 0 |   | С    |
| 1000           | 00B0-B7    | 6F     | 6D    | 6D            | 61     | 6E   | 64    | 20      | 65   | 0    | m | m | a   | n   | d |   | e    |
| 1000           | 00B8-BF    | бE     | 74    | 65            | 72     | 65   | 64    | 20      | 20   | n    | t | е | r   | е   | d |   |      |
| 1000           | 00C0-C7    | 20     | 20    | 20            | 00     | 20   | 20    | 20      | 00   |      |   |   |     |     |   |   |      |
| 1000           | 00C8-CF    | 41     | 77    | 61            | 69     | 74   | 69    | 6E      | 67   | A    | W | а | i   | t   | i | n | g    |
| 1000           | 00D0-D7    | 20     | 63    | 6F            | 6D     | 6D   | 61    | 6E      | 64   |      | С | 0 | m   | m   | а | n | d    |
| 1000           | 00D8-DF    | 20     | 20    | 20            | 20     | 20   | 20    | 20      | 00   |      |   |   |     |     |   |   | •    |
| 1000           | 00E0-E7    | 20     | 20    | 20            | 00     | 00   | 00    | 00      | 00   |      |   |   | •   | ·   | · | · | •    |
|                |            |        |       |               |        |      |       |         |      |      |   |   |     |     |   |   |      |
|                |            |        |       |               |        |      |       |         |      |      |   |   |     |     |   |   |      |
|                |            |        |       |               |        |      |       |         |      |      |   |   |     |     |   |   |      |
|                |            |        |       |               |        |      |       |         |      |      |   |   |     |     |   |   |      |
|                |            |        |       |               |        |      |       |         |      |      |   |   |     |     |   |   |      |
|                |            |        |       |               |        |      |       |         |      |      |   |   |     |     |   |   |      |
|                |            |        |       |               |        |      |       |         |      |      |   |   |     |     |   |   |      |
|                |            |        |       |               |        |      |       |         |      |      |   |   |     |     |   |   |      |
| STATUS         | n70433     | 3––Run | ning  | user          | progr  | am   |       |         |      |      |   |   |     |     |   |   | R    |
| display        | y memory o | cmd_co | de tl | hru st        | atus+  | -1fh | block | ed b    | ytes |      |   |   |     |     |   |   |      |
|                |            |        |       |               |        |      |       |         |      |      |   |   |     |     |   |   |      |
| 201120         | t 200 00   | -      | ton   | diam          | 1      |      |       | ad i fr | bwo  | o le |   | _ | ~~d |     |   |   | ETC. |
| run            | Lrace      | S      | сер   | aisp          | таў    |      | m     | oalty   | bre  | ак   |   | e | ana |     | _ |   | -EIC |

## **Modifying Memory**

This demo program simulates a primitive command interpreter. In the program, the command code memory location is set to a desired value (initially 66H, ascii character "f"). Memory locations **semaphore** and **cmd\_code** correspond to memory address 1009:0044 hex and 1009:0045 hex respectivity.

You can use the modify memory command to send commands to the sample program. For example, to enter the command 't' at address 1009:0044 and enter command 'A' at address 1009:0045: use the following commands.

modify memory cmd\_code string to 'A' <RETURN>
modify memory semaphore string to 't'
<RETURN>

After the memory location are modified, the memory display shows the following

| Memory :bytes<br>address         | :blocked<br>data     | update:<br>hex           |              |                |                | :ascii       |            |
|----------------------------------|----------------------|--------------------------|--------------|----------------|----------------|--------------|------------|
| 1000 00A8-AF<br>1000 00B0-B7     | 41 00<br>61 6E       | 66 00<br>64 20           | 43 6<br>27 4 | 6F 6D<br>41 27 | 6D A<br>20 a 1 | .f.C<br>nd ' | omm<br>A ′ |
| 1000 00B8-BF                     | 65 6E                | 74 65                    | 72 6         | 65 64          | 20 e 1         | nte r        | e d        |
| 1000 00C0-C7<br>1000 00C8-CF     | 20 20<br>43 6F       | 6D 6D                    | 61 6         | 20 20<br>6E 64 | 20 C (         | omma         | nd.        |
| 1000 00D0-D7<br>1000 00D8-DF     | 72 65<br>20 20       | 63 65<br>20 20           | 69 7<br>20 2 | 76 65<br>20 20 | 64 r (<br>00   | ece i        | ved        |
| 1000 00E0-E7                     | 20 20                | 20 00                    | 00 0         | 00 00          | 00             |              |            |
|                                  |                      |                          |              |                |                |              |            |
| STATUS: n7043<br>modify memory s | 3Running<br>emaphore | g user prog<br>string to | ram<br>'t'   |                |                |              | R          |
| run trace                        | step                 | display                  |              | modify         | break          | end          | ETC        |

# Breaking into the Monitor

The "break" command allows you to divert emulator execution from the user program to the monitor. You can continue user program execution with the "run" command. To break emulator execution from the demo program to the monitor, enter the following command.

break <RETURN>

Notice that the current address is pointed out with inverse video in displaying memory when the execution breaks to the monitor.

2-22 Getting Started

| Using Software<br>Breakpoints | Software breakpoints are handled by the 70433 BRK 3 instruction.<br>When you define or enable a software breakpoint, the emulator will<br>replace the opcode at the software breakpoint address with a breakpoint<br>interrupt instruction(BRK 3).                                                                                  |
|-------------------------------|----------------------------------------------------------------------------------------------------|
| Caution 👘                     | Software breakpoints should not be set, cleared, enabled, or disabled<br>while the emulator is running user code. If any of these commands are<br>entered while the emulator is running user code and the emulator is<br>executing code in the area where the breakpoint is being modified,<br>program execution may be unreliable. |
| Note                          | You must only set software breakpoints at memory locations which<br>contain instruction opcodes (not operands or data). If a software<br>breakpoint is set at a memory location which is not an instruction<br>opcode, the software breakpoint instruction will never be executed.<br>Further, your program won't work correctly.   |
| Note                          | NMI will be ignored, when software breakpoint and NMI occur at the same time.                                                                                                    |
| Note                          | Because software breakpoints are implemented by replacing opcodes<br>with the breakpoint interrupt instruction, you cannot define software<br>breakpoints in target ROM. Them you can use software breakpoints.                                                                                                    |

|                                            | When software breakpoints are enabled and the emulator detects the<br>BRK 3 interrupt instruction, it generates a break into the monitor. Since<br>the system controller knows the locations of defined software<br>breakpoints, it can determine whether the BRK 3 instruction in your<br>target program.                    |
|--------------------------------------------|----------------------------------------------------------------------------------------------------|
|                                            | If the BRK 3 interrupt was generated by a software breakpoint, execution breaks to the monitor, and the breakpoint interrupt instruction(BRK 3) is replaced by original opcode. A subsequent run or step command will execute from this address.                                                                              |
|                                            | If the BRK 3 interrupt was generated by a BRK 3 interrupt instruction<br>in the target program, execution still breaks to the monitor, and an<br>"undefined breakpoint" status message is displayed. To continue<br>program execution, you must run or step from the target program's<br>breakpoint interrupt vector address. |
| Enabling/Disabling<br>Software Breakpoints | When you initially enter the Softkey Interface, software breakpoints are disabled. To enable the software breakpoints feature, enter the following command.<br>modify software_breakpoints enable <return></return>                                                                                                    |
|                                            | When software breakpoints are enabled and you set a software breakpoint, the 70433 breakpoint interrupt instruction (BRK 3) will be placed at the address specified. When the breakpoint interrupt instruction is executed, program execution will break into the monitor.                                                    |
| Setting a Software<br>Breakpoint           | To set a software breakpoint at line 68 of "skdemo.c", enter the following command.                                                                                                    |
|                                            | modify software_breakpoints set line 70<br><return></return>                                                                                                    |
|                                            | To see the address where the software breakpoint has been set, enter the following command:                                                                                                    |
|                                            | display memory line 70 <i>mnemonic</i> <return><br/>set source on inverse_video off <return></return></return>                                                                                                    |

2-24 Getting Started

| Memory :mnemonic :file = skdemo.c: |                             |  |
|------------------------------------|-----------------------------|--|
| address label data                 |                             |  |
| /0 if (semaphore ==                | NEW_CMD) {                  |  |
| * 8020 0085 CC                     | BRK 3                       |  |
| 8020 0086 363E0800                 | OR DS0:BYTE PTR [BW][IX],AL |  |
| 8020 008A D6803D74                 | CMP DS3:BYTE PTR [IY],74    |  |
| 8020 008E 7575                     | BNE/Z :itoo/skdemo.c:+000DC |  |
| 71 semaphore = 0                   | CMD_STARTED;                |  |
| 8020 0090 OF3E1E0800               | MOV DS2, BW, DWORD PTR 0008 |  |
| 8020 0095 63C60773                 | MOV DS2:BYTE PTR [BW],73    |  |
| 72 strcpy (statu                   | us, command R);             |  |
| 8020 0099 0F36161800               | MOV DS3, DW, DWORD PTR 0018 |  |
| 8020 009E 0F76                     | PUSH DS3/VPC                |  |
| 8020 00A0 52                       | PUSH DW                     |  |
| 8020 00A1 0F363E0000               | MOV DS3.IY.DWORD PTR 0000   |  |
| 8020 00A6 0F76                     | PUSH DS3/VPC                |  |
| 8020 00A8 57                       | PUSH TY                     |  |
| 8020 0010 9353001080               | CALL FAR DTR : strony       |  |
| SOZO SORS SAFAGOIGO                | CALL FAR TIRStrepy          |  |
| STATUS: n70433Running in monitor   | p                           |  |
| set source on inverse wideo off    |                             |  |
| set source on inverse_video off    |                             |  |
|                                    |                             |  |
| run trado didular                  | modify brook and FTC        |  |
| run crace step display             | mourry preak endEIC         |  |

The asterisk (\*) in left side of the address lists points out that the software breakpoint has been set. The opcode at the software breakpoint address was replaced to the software breakpoint instruction (BRK 3).

# **Displaying Software** To display software breakpoints, enter the following command. **Breakpoints**

display software\_breakpoints <RETURN>

| Software<br>addres<br>8020 00 | breakpoint<br>s<br>85 | s :ena<br>label<br>skdemc | bled<br>.c:      |        | line  | 70 | status<br>pending |
|-------------------------------|-----------------------|---------------------------|------------------|--------|-------|----|-------------------|
|                               |                       |                           |                  |        |       |    |                   |
|                               |                       |                           |                  |        |       |    |                   |
|                               |                       |                           |                  |        |       |    |                   |
|                               |                       |                           |                  |        |       |    |                   |
| STATUS:<br>display s          | n70433R<br>oftware_br | unning<br>eakpoin         | in monitor<br>ts | <br>   |       |    | R                 |
| run                           | trace                 | step                      | display          | modify | break | en | dETC              |

The software breakpoints display shows that the breakpoint is pending. When breakpoints are hit they become inactivated. To reactivate the breakpoint so that is "pending", you must reenter the "modify software\_breakpoints set" command.

After the software breakpoint has been set, enter the following command to cause the emulator to continue executing the demo program.

#### run <RETURN>

A message on the status line shows that the software breakpoint has been hit. The status line also shows that the emulator is now executing in the monitor.

The software breakpoint address is pointed out with inverse video in displaying memory in mnemonic format. To see the software breakpoint with memory, enter the following command.

display memory line 70 **mnemonic** <RETURN>

Notice that the original opcode was replaced at the address that the software breakpoint has been set.

2-26 Getting Started

# Clearing a Software Breakpoint To remove software breakpoint defined above, enter the following command. modify software\_breakpoints clear line 70 <RETURN> modify software\_breakpoints clear line 70 The breakpoint is removed from the list, and the original opcode is restored if the breakpoint was pending. To clear all software breakpoints, you can enter the following command.

modify software\_breakpoints clear <RETURN>

## Displaying Registers

Enter the following command to display registers. You can display the basic registers, or an individual register.

display registers <RETURN>

| Registers                                                                                     |                                                               |                              |
|-----------------------------------------------------------------------------------------------|---------------------------------------------------------------|------------------------------|
| Next_PC 8020:0085H<br>PSW F083 [ s<br>PC 0085 SP 0FF4<br>PS 8020 SS 1500 D<br>AW 0041 BW 00AC | c]<br>IX 0000 IY 00AA<br>DS0 1500 DS1 0000<br>CW 0000 DW 0000 | BP 0FF4<br>DS2 0100 DS3 0100 |
| STATUS: n70433Runn<br>display registers                                                       | ning in monitor                                               | Software break: 08020:00085R |
| run trace st                                                                                  | tep display                                                   | modify break endETC          |

Note

To display or modify SFR(Special Function Register), you must use "display/modify register" commands.

Refer to "REGISTER CLASS and NAME" section in "Using the Emulator" chapter .

# Stepping Through the Program

The step command allows you to step through program execution an instruction or a number of instructions at a time. Also, you can step from the current program counter or from a specific address. To step through the example program from the address of the software breakpoint set earlier, enter the following command.

step <RETURN>, <RETURN>, <RETURN>, ...

You will see the inverse-video moves according to the step execution. You can continue to step through the program just by pressing the <RETURN> key; when a command appears on the command line, it may be entered by pressing <RETURN>.

Registers Step\_PC 8020:0085H MOV DS3, IY, DWORD PTR 0008 Next\_PC 8020:008AH PSW F083 [ s с] SP 0FF4 
 SP 0FF4
 IX 0000
 IY 00AA
 BP 0FF4

 SS 1500
 DS0 1500
 DS1 0000
 DS2 0100
 PC 008A PS 8020 DS3 0100 AW 0041 BW 00AC CW 0000 DW 0000 Step\_PC 8020:008AH CMP DS3:BYTE PTR [IY],74 Next\_PC 8020:008EH PSW F083 с] s PC 008E SP 0FF4 IX 0000 IY OOAA BP OFF4 DS0 1500 DS1 0000 DS2 0100 PS 8020 SS 1500 DS3 0100 AW 0041 BW 00AC CW 0000 DW 0000 STATUS: n70433--Stepping complete\_ ...R.... step

2-28 Getting Started

|      | You can step program execution by source lines, enter:<br>step source <return><br/>Source line stepping is implemented by single stepping assembly<br/>instructions until the next PC is outside of the address range of the<br/>current source line. When source line stepping is attempted on<br/>assembly code, stepping will complete when a source line is found. To<br/>terminate stepping type <ctrl>-C.</ctrl></return>                                                                                                    |
|------|----------------------------------------------------------------------------------------------------|
| Note | <ul> <li>There are cases in which the emulator can not step. Step command is not accepted between each of the following instructions and the next instruction.</li> <li>1) Instructions that manipulate sreg or xsreg: MOV sreg,reg16, MOV sreg,mem16, POP sreg, MOV xsreg,reg, MOV xsreg, mem16, POP xsreg.</li> <li>2) Prefix instructions: PS:, SS:, DS0:, DS1:, DS2:, DS3:, IRAM, REPC, REPNC, REP, REPE, REPZ, REPNE, REPNZ, BUSLOCK.</li> <li>3) EI, DI,RETI, RETRBI.</li> <li>4) POP PSW.</li> <li>5) FINT.</li> <li>6) BRKCS, BRK 3, BRK imm8, BRKV(V=1), CHKIND(mem32&gt;reg16 or (mem32+2)<reg16), fp-op,="" fp-op,mem;,="" fpo1="" fpo2="" li="" movspa.<="" movspb,="" tsksw,=""> <li>7) RSTWDT.</li> <li>8) The first instruction of interrupt processing routine.</li> </reg16),></li></ul> |

Enter the following command to cause sample program execution to continue from the current program counter.

run <RETURN>

| Using the Analyzer             | HP 64700 emulators contain an emulation analyzer. The emulation<br>analyzer monitors the internal emulation lines (address, data, and<br>status). Optionally, you may have an additional 16 trace signals which<br>monitor external input lines. The analyzer collects data at each pulse of<br>a clock signal, and saves the data (a trace state) if it meets a "storage<br>qualification" condition. |
|--------------------------------|----------------------------------------------------------------------------------------------------|
| Source Line<br>Referencing     | A trace may be taken and displayed using source line referencing.<br>Also, lines of the source program can be displayed with the trace list<br>where the trace occurred.                                                                                                    |
|                                | To display the trace with source code in inverse video, enter the following command:                                                                                                    |
|                                | set <b>source on inverse_video on</b> <return></return>                                                                                                    |
| Specifying a Simple<br>Trigger | Suppose you want you trace program execution after the point at which the sample program read the byte value 74H('t') from the address semaphore. The following command make this trace specification.                                                                                                    |
|                                | trace after semaphore <b>data</b> 0xx74h <b>status</b><br><b>read</b> <return></return>                                                                                                    |
|                                | Note that the analyzer is to search for a lower byte read of 74H because the address is even.                                                                                                    |
|                                | The STATUS message shows "Emulation trace started."                                                                                                    |
|                                | When the memory location (semaphore) is modified, the trace is<br>completed, and the STATUS message shows "Emulation trace<br>complete." The program acts upon the case statement where cmd_code<br>was changed in memory to 'A'. Enter the following command:                                                                                                    |
|                                | modify memory semaphore <b>string to</b> 't'<br><return></return>                                                                                                    |

#### **Display the Trace**

The trace listings which following are of program execution on the 70433 emulator. To see the trace list, enter the following command:

| Trace  | List              | Offset     | et=0                                        |
|--------|-------------------|------------|---------------------------------------------|
| Label: | Address           | Data       | Opcode or Status w/ Source Lines time count |
| Base:  | symbols           | hex        | mnemonic w/symbols relative                 |
| after  | skdemo:semaphore  | FF74       | xx74 read mem 2.6 uS                        |
| +001   | :skdemo.:+000065  | FF74       | BNE/Z :itoo/skdemo.c:+000DC 320 nS          |
| +002   | :skdemo.:+000067  | 3E0F       | 3EOF fetch 1.6 uS                           |
| +003   | :skdemo.:+000069  | 081E       | 081E fetch 1.9 uS                           |
|        | #########skdemo.c | - line     | 71 ####################################     |
|        | semapho           | ore = CMD  | D_STARTED;                                  |
| +004   | :skdemo.:+000067  | 081E       | MOV DS2,BW,DWORD PTR 0008 320 nS            |
| +005   | :skdemo.:+00006B  | 6300       | 6300 fetch 3.5 uS                           |
| +006   | :skdemo.:+00006D  | 07C6       | 07C6 fetch 1.9 uS                           |
| +007   | 015008            | 00AA       | 00AA read mem 1.9 uS                        |
| +008   | :skdemo.:+00006F  | 0F73       | 0F73 fetch 1.9 uS                           |
| +009   | 01500A            | 0100       | 0100 read mem 1.9 uS                        |
| +010   | :skdemo.:+00006C  | 0100       | MOV DS2:BYTE PTR [BW],73 320 nS             |
| +011   | skdemo:semaphore  | 0073       | xx73 write mem 3.5 uS                       |
| +012   | :skdemo.:+000071  | 1636       | 1636 fetch 1.9 uS                           |
| STATUS | : n70433Running   | g user pro | rogram Emulation trace completeR            |
| displa | y trace           |            |                                             |
|        |                   |            |                                             |
| run    | trace step        | display    | ay modify break endETC                      |

display trace <RETURN>

The trace list shows the trace after line (semaphore = CMD\_STARTED).

To list the next lines of the trace, press the <PGDN> or <NEXT> key.

## Displaying Trace with No Symbol

The trace listing shown above has symbol information because of the "**set symbols on**" setting before in this chapter. To see the trace listing with no symbol information, enter the following command.

set symbols off <RETURN>

| Trace L | ist       |          | Offset=0                                      |         |      |
|---------|-----------|----------|-----------------------------------------------|---------|------|
| Label:  | Address   | Data     | Opcode or Status w/ Source Lines t            | ime cou | int  |
| Base:   | hex       | hex      | mnemonic                                      | relativ | 7e   |
| after   | 0100AA    | FF74     | xx74 read mem                                 | 2.6     | uS   |
| +001    | 08028E    | FF74     | BNE/Z 80305                                   | 320     | nS   |
| +002    | 080290    | 3E0F     | 3EOF fetch                                    | 1.6     | uS   |
| +003    | 080292    | 081E     | 081E fetch                                    | 1.9     | uS   |
| #       | ######### | skdemo.c | - line 71 ################################### | ####### | +### |
|         |           | semapho  | re = CMD_STARTED;                             |         |      |
| +004    | 080290    | 081E     | MOV DS2,BW,DWORD PTR 0008                     | 320     | nS   |
| +005    | 080294    | 6300     | 6300 fetch                                    | 3.5     | uS   |
| +006    | 080296    | 07C6     | 07C6 fetch                                    | 1.9     | uS   |
| +007    | 015008    | 00AA     | 00AA read mem                                 | 1.9     | uS   |
| +008    | 080298    | 0F73     | 0F73 fetch                                    | 1.9     | uS   |
| +009    | 01500A    | 0100     | 0100 read mem                                 | 1.9     | uS   |
| +010    | 080295    | 0100     | MOV DS2:BYTE PTR [BW],73                      | 320     | nS   |
| +011    | 0100AA    | 0073     | xx73 write mem                                | 3.5     | uS   |
| +012    | 08029A    | 1636     | 1636 fetch                                    | 1.9     | uS   |
|         |           |          |                                               |         |      |
| STATUS: | n70433    | Running  | user program Emulation trace complete         | R.      | •••  |
| set sym | bols off  |          |                                               |         |      |
|         |           |          |                                               |         |      |
| run     | trace     | step     | display modify break end                      | ETC     | ]    |

As you can see, the analysis trace display shows the trace list without symbol information.

2-32 Getting Started

#### Displaying Trace with Time Count Absolute

Enter the following command to display count information relative to the trigger state.

display trace count absolute <RETURN>

| Trace L | ist         |          | Offset=0                                      |      |         |     |
|---------|-------------|----------|-----------------------------------------------|------|---------|-----|
| Label:  | Address     | Data     | Opcode or Status w/ Source Lines              | t    | ime cou | int |
| Base:   | hex         | hex      | mnemonic                                      |      | absolut | e   |
| after   | 0100AA      | FF74     | xx74 read mem                                 |      |         |     |
| +001    | 08028E      | FF74     | BNE/Z 80305                                   | +    | 320     | nS  |
| +002    | 080290      | 3E0F     | 3EOF fetch                                    | +    | 1.9     | uS  |
| +003    | 080292      | 081E     | 081E fetch                                    | +    | 3.8     | uS  |
| #       | #########   | skdemo.c | - line 71 ################################### | #### | ####### | ### |
|         |             | semapho  | re = CMD_STARTED;                             |      |         |     |
| +004    | 080290      | 081E     | MOV DS2, BW, DWORD PTR 0008                   | +    | 4.16    | uS  |
| +005    | 080294      | 6300     | 6300 fetch                                    | +    | 7.68    | uS  |
| +006    | 080296      | 07C6     | 07C6 fetch                                    | +    | 9.60    | uS  |
| +007    | 015008      | 00AA     | 00AA read mem                                 | +    | 11.5    | uS  |
| +008    | 080298      | 0F73     | 0F73 fetch                                    | +    | 13.4    | uS  |
| +009    | 01500A      | 0100     | 0100 read mem                                 | +    | 15.4    | uS  |
| +010    | 080295      | 0100     | MOV DS2:BYTE PTR [BW],73                      | +    | 15.7    | uS  |
| +011    | 0100AA      | 0073     | xx73 write mem                                | +    | 19.2    | uS  |
| +012    | 08029A      | 1636     | 1636 fetch                                    | +    | 21.1    | uS  |
|         |             |          |                                               |      |         |     |
| STATUS: | n70433-     | -Running | user program Emulation trace complete         | ·    | R.      |     |
| display | r trace cou | int abso | lute                                          |      |         |     |
|         |             |          |                                               |      |         |     |
|         |             |          |                                               | -    |         |     |
| run     | trace       | step     | display modify break er                       | ıd   | ETC     | !   |

If you want to see the relative time of the each states, enter the following command.

display trace count relative <RETURN>

#### Displaying Trace with Compress Mode

If you want to see more executed instructions on a display, the 70433 emulator Softkey Interface provides compress mode for analysis display. To see trace display with compress mode, enter the following command:

display trace compress on <RETURN>

| Trace I | List       |          | Offset=0        |               |              |          |            |
|---------|------------|----------|-----------------|---------------|--------------|----------|------------|
| Label:  | Address    | Data     | Opcode or       | Status w/ So  | urce Lines   | time cou | ınt        |
| Base:   | hex        | hex      |                 | mnemonic      |              | relativ  | <i>r</i> e |
| after   | 0100AA     | FF74     | xx74 read u     | nem           |              | 2.6      | uS         |
| +001    | 08028E     | FF74     | BNE/Z 80305     |               |              | 320      | nS         |
| +       | +######### | skdemo.c | - line 71 #     | ############# | ###########  | ****     | ####       |
|         |            | semapho  | ore = CMD_START | ED;           |              |          |            |
| +004    | 080290     | 081E     | MOV DS2, BW, DW | ORD PTR 0008  |              | 3.8      | uS         |
| +007    | 015008     | 00AA     | 00AA read u     | nem           |              | 7.36     | uS         |
| +009    | 01500A     | 0100     | 0100 read 1     | nem           |              | 3.8      | uS         |
| +010    | 080295     | 0100     | MOV DS2:BYTE    | PTR [BW],73   |              | 320      | nS         |
| +011    | 0100AA     | 0073     | xx73 write      | mem           |              | 3.5      | uS         |
| +       | +######### | skdemo.c | - line 72 #:    | ############# | ###########  | ****     | +###       |
|         |            | strcpy   | (status, comman | nd_R);        |              |          |            |
| +013    | 080299     | 1636     | MOV DS3,DW,DW   | ORD PTR 0018  |              | 2.6      | uS         |
| +015    | 015018     | 0060     | 0060 read 1     | nem           |              | 5.12     | uS         |
| +017    | 01501A     | 0100     | 0100 read 1     | nem           |              | 3.8      | uS         |
| +019    | 08029E     | 0F52     | PUSH DS3/VPC    |               |              | 2.2      | uS         |
|         |            |          |                 |               |              |          |            |
| STATUS: | n70433     | Running  | g user program  | Emulation     | trace comple | eteR.    |            |
| display | / trace co | mpress c | on              |               |              |          |            |
|         |            | _        |                 |               |              |          |            |
|         |            |          |                 |               |              |          |            |
| run     | trace      | step     | display         | modify        | break        | endETC   | 2          |

As you can see, the analysis trace display shows the analysis trace lists without fetch cycles. With this command you can examine program execution easily.

If you want to see all of cycles including fetch cycles, enter following command:

display trace compress off <RETURN>

The trace display shows you all of the cycles the emulation analyzer have captured.

#### Reducing the Trace Depth

The default states displayed in the trace list is 256 states. To increase the number of states, use the "display trace depth" command.

display trace depth 512 <RETURN>

2-34 Getting Started

# Using the Storage Qualifier

You can use storage qualifier to trace only states with specific conditions. Suppose that you would like to trace only states which write the message to the cmd\_result area. To accomplish this, you can use the "**trace only**" command like following.

trace after cmd\_result only range cmd\_result
thru +1fh status write <RETURN>

Only write accesses to address *cmd\_result* through *cmd\_result+1fh* will be stored in the trace buffer.

Modify the command input byte with the following command.

modify memory semaphore string to 't'
<RETURN>

| Trace L | ist        |            | Offset   | t=0    |             |             |     |          |       |
|---------|------------|------------|----------|--------|-------------|-------------|-----|----------|-------|
| Label:  | Address    | Data       | Opco     | ode or | Status w/ S | ource Lines | 5   | time cou | nt    |
| Base:   | hex        | hex        |          |        | mnemonic    |             |     | relativ  | e     |
| after   | 0100AC     | 0043       | xx43     | write  | mem         |             |     |          |       |
| +001    | 0100AD     | 6F00       | бFxx     | write  | mem         |             |     | 57.60    | uS    |
| +002    | 0100AE     | 006D       | ххбD     | write  | mem         |             |     | 57.60    | uS    |
| +003    | 0100AF     | 6D00       | бDxx     | write  | mem         |             |     | 55.68    | uS    |
| +004    | 0100B0     | 0061       | xx61     | write  | mem         |             |     | 57.60    | uS    |
| +005    | 0100B1     | 6E00       | бExx     | write  | mem         |             |     | 55.68    | uS    |
| +006    | 0100B2     | 0064       | xx64     | write  | mem         |             |     | 55.68    | uS    |
| +007    | 0100B3     | 2000       | 20xx     | write  | mem         |             |     | 58.88    | uS    |
| +008    | 0100B4     | 0027       | xx27     | write  | mem         |             |     | 57.60    | uS    |
| +009    | 0100B5     | 4100       | 41xx     | write  | mem         |             |     | 55.04    | uS    |
| +010    | 0100B6     | 0027       | xx27     | write  | mem         |             |     | 57.60    | uS    |
| +011    | 0100B7     | 2000       | 20xx     | write  | mem         |             |     | 55.04    | uS    |
| +012    | 0100B8     | 0065       | xx65     | write  | mem         |             |     | 57.60    | uS    |
| +013    | 0100B9     | 6E00       | бExx     | write  | mem         |             |     | 55.04    | uS    |
| +014    | 0100BA     | 0074       | xx74     | write  | mem         |             |     | 57.60    | uS    |
|         |            |            |          |        |             |             |     |          |       |
| STATUS: | n70433-    | -Running   | user pro | ogram  | Emulation   | trace star  | ted | R.       | • • • |
| modify  | memory sen | naphore st | ring to  | o 't'  |             |             |     |          |       |
|         |            |            |          |        |             |             |     |          |       |
| run     | trace      | step       | displa   | Y      | modify      | break       | end | ETC      |       |

The display shows that the message bytes are written to the location **cmd\_result**. You will find the status line still shows "Emulation trace started" because the analyzer trace buffer is not filled up. As the length of resulting message consists of 24 bytes, only 24 states are stored in the trace buffer. If you want to stop the trace, enter the following command.

stop\_trace <RETURN>

The status line will shows "Emulation trace halted".

#### Trigger the Analyzer at an Instruction Execution State

The emulator analyzer can capture states of instruction execution. If you want to trigger the analyzer when an instruction at a desired address is executed, you should not set up the analyzer trigger condition to detect only the address. If you do so, the analyzer will be also triggered in case that the address is accessed to fetch the instruction, or read the data from address. You should use the "**exec**" status qualifier.Suppose that you want to trace the states of the execution after the instruction at *line 83* of the *skdemo.c* file, enter the following command. The *line 83* of the file *skdemo.c* is executed when the memory location "cmd\_code" is set 'C' and "semaphore" is set 't'.

trace after line 83 **status exec** <RETURN>

The message "Emulation trace started" will appear on the status line. To trigger the analyzer, enter the following commands.

modify memory cmd\_code string to 'C' <RETURN>
modify memory semaphore string to 't'
<RETURN>

The status line now shows "Emulation trace complete".

| Trace L           | ist                   |                       | Offset               | et=0                                      |  |
|-------------------|-----------------------|-----------------------|----------------------|-------------------------------------------|--|
| Label:            | Address               | Data                  | Opco                 | code or Status w/ Source Lines time count |  |
| Base:             | hex                   | hex                   |                      | mnemonic relative                         |  |
| after             | 0802EA                | 243E                  | INSTRUCT             | CTIONopcode unavailable                   |  |
| +001              | 0802EE                | 0F00                  | 0F00                 | fetch 1.6 uS                              |  |
| +002              | 0802F0                | 5776                  | 5776                 | fetch 1.9 uS                              |  |
| +003              | 015024                | 0018                  | 0018                 | read mem 1.9 uS                           |  |
| +004              | 0802F2                | 3E0F                  | 3E0F                 | fetch 1.9 uS                              |  |
| +005              | 015026                | 0100                  | 0100                 | read mem 3.8 uS                           |  |
| +006              | 0802EF                | 0100                  | PUSH DS3             | 33/VPC 320 nS                             |  |
| +007              | 0802F4                | 0416                  | 0416                 | fetch 1.6 uS                              |  |
| +008              | 0802F1                | 0416                  | PUSH IY              | 7 320 nS                                  |  |
| +009              | 015FF2                | 0100                  | 0100                 | write mem 1.6 uS                          |  |
| +010              | 0802F2                | 0100                  | MOV DS2,             | 2,DW,DWORD PTR 0004 640 nS                |  |
| +011              | 015FF0                | 0018                  | 0018                 | write mem 1.3 uS                          |  |
| +012              | 0802F6                | 0F00                  | 0F00                 | fetch 3.8 uS                              |  |
| +013              | 0802F8                | 527E                  | 527E                 | fetch 1.9 uS                              |  |
| +014              | 015004                | 00AC                  | 00AC                 | read mem 1.9 uS                           |  |
| STATUS:<br>modify | n70433-<br>memory ser | Running<br>maphore st | user pro<br>tring to | cogram Emulation trace completeR          |  |
| run               | trace                 | step                  | display              | ay modify break endETC                    |  |

The emulator has disassemble capability in trace listing. When the emulator disassembles instructions in stored trace information, the fetch cycles of each instruction are required. When you displayed the results of analyzer trace, some lines which include "INSTRUCTION--opcode

#### 2-36 Getting Started

unavailable" message were displayed. Each line was instruction execution cycle at the address in the left side of the displayed because the fetch states for the instructions were not stored by the analyzer.

To display complete disassembles in the trace listing, you should modify location of trigger state in trace list, referred to as the "trigger position", to "**about**" instead of "**after**".

#### Emulator Analysis Status Qualifiers

The following analysis status qualifiers may also be used with the 70433 emulator.

#### For a Complete Description

For a complete description of using the HP 64700 Series analyzer with the Softkey Interface, refer to the *Analyzer Softkey Interface User's Guide*.

| Qualifier | <u>Status bits</u>                     | Description           |
|-----------|----------------------------------------|-----------------------|
| bg        | 0xxxxxxxxxxxxxxx0xy                    | background            |
| cpu       | 0x0000xx01xxx1xxxxy                    | cpu cycle             |
| dma       | 0xx0000xx11xxx1xxxxy                   | DMA memory access     |
| exec      | 0xxxx01xxxxxxxxxxxy                    | execute instruction   |
| fetch     | 0xx0000xx10xxx1xxxxy                   | program fetch         |
| fg        | 0xxxxxxxxxxxxxxxxxxxxxxxxxxxxxxxxxxxxx | foreground            |
| grd       | 0xxxx00xxxxxx1x0xxy                    | guarded memory access |
| halt      | 0xx11xxxxxxxx1xxxxy                    | halt                  |
| hold      | 0xxxxxxxxxxx0xxxxy                     | hold acknowledge      |
| int       | 0xxxx10xxxxxxxxxxxy                    | interrupt acknowledge |
| io        | 0xx0000xx01x001xxxxy                   | I/O access            |
| mem       | 0x10000xxxxxx1xxxxy                    | memory access         |
| memio     | 0xx00000111xxx1xxxxy                   | memory to io          |
| memsfr    | 0xx00000011xxx1xxxxy                   | memory to sfr         |
| ms        | 01x0000xx01xxx1xxxxy                   | macro service         |
| read      | 0xx0000xxx10xx1xxxxy                   | read                  |
| refresh   | 0xx0000xx001xx1xxxxy                   | refresh cycle         |
| sfr       | 0xx0000xx01x111xxxxy                   | sfr access            |
| stop      | 0xx10xxxxxxxx1xxxxy                    | stop                  |
| write     | 0xx0000xxx11xx1xxxxy                   | write                 |
| wrrom     | 0xxxx00xxxxxx10xxxy                    | write to rom          |

| Resetting the<br>Emulator         | To reset the emulator, enter the following command.                                                                                                    |
|-----------------------------------|----------------------------------------------------------------------------------------------------|
|                                   | reset <return></return>                                                                                                    |
| Exiting the<br>Softkey Interface  | There are several options available when exiting the Softkey Interface:<br>exiting and releasing the emulation system, exiting with the intent of<br>reentering (continuing), exiting locked from multiple emulation<br>windows, and exiting (locked) and selecting the measurement system<br>display or another module.                              |
| End Release System                | To exit the Softkey Interface, releasing the emulator so that other users<br>may use the emulator, enter the following command.<br>end release_system <return></return>                                                                                                    |
| Ending to Continue<br>Later       | You may also exit the Softkey Interface without specifying any<br>options; this causes the emulator to be locked. When the emulator is<br>locked, other users are prevented from using it and the emulator<br>configuration is saved so that it can be restored the next time you enter<br>(continue) the Softkey Interface.<br>end <return></return> |
| Ending Locked from<br>All Windows | When using the Softkey Interface from within window systems, the<br>"end" command with no options causes an exit only in that window.<br>To end locked from all windows, enter the following command.<br>end locked <return></return>                                                                                                    |
|                                   | This option only appears when you enter the Softkey Interface via the <b>emul700</b> command. When you enter the Softkey Interface via <b>pmon</b> and <b>MEAS_SYS</b> , only one window is permitted.<br>Refer to the <i>Softkey Interface Reference</i> manual for more information on using the Softkey Interface with window systems.             |

2-38 Getting Started

Selecting the Measurement System Display or Another Module

When you enter the Softkey Interface via **pmon** and **MEAS\_SYS**, you have the option to select the measurement system display or another module in the measurement system when exiting the Softkey Interface. This type of exit is also "locked"; that is, you can continue the emulation session later. For example, to exit and select the measurement system display, enter the following command.

end select measurement\_system <RETURN>

This option is not available if you have entered the Softkey Interface via the **emul700** command.

#### Notes

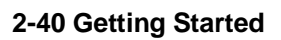

# **In-Circuit Emulation Topics**

# Introduction The emulator is in-circuit when it is plugged into the target system. This chapter covers topics which relate to in-circuit emulation. This chapter will: • Describe the issues concerning the installation of the emulator probe into target systems. • Show you how to install the emulator probe. • Show you how to use features related to in-circuit emulation. Prerequisites Before performing the tasks described in this chapter, you should be familiar with how the emulator operates in general. Before to the

Before performing the tasks described in this chapter, you should be familiar with how the emulator operates in general. Refer to the Concepts of Emulation and Analysis manual and the "Getting Started" chapter of this manual.

**In-Circuit Emulation Topics 3-1** 

3

| Installing the<br>Emulator Probe<br>into a Target<br>System | The 70433 emulator probe has a 132-pin PGA connector;<br>The emulator probe is also provided with a conductive pin protector to<br>protect the delicate gold-plated pins of the probe connector from<br>damage due to impact. Since the protector is non-conductive, you may<br>run performance verification with no adverse effects when the emulator<br>is out-of-circuit. |
|-------------------------------------------------------------|----------------------------------------------------------------------------------------------------|
| Caution                                                     | Protect against static discharge. The emulator probe contains devices<br>that are susceptible to damage by static discharge. Therefore,<br>precautionary measures should be taken before handling the<br>microprocessor connector attached to the end of the probe cable to<br>avoid damaging the internal components of the probe by static<br>electricity.                 |
| Caution                                                     | Make sure target system power is OFF. Do not install the emulator<br>probe into the target system microprocessor socket with power applied<br>to the target system. The emulator may be damaged if target system<br>power is not removed before probe installation.                                                                                                    |
| Caution                                                     | Make sure pin 1 of probe connector is aligned with pin 1 of the socket.<br>When installing the emulation probe, be sure that probe is inserted into<br>the processor socket so that pin 1 of the connector aligns with pin 1 of<br>the socket. Damage to the emulator probe will result if the probe is<br>incorrectly installed.                                            |

**3-2 In-Circuit Emulation Topics** 

| Caution              | Protect your target system CMOS components. If you target system contains any CMOS components, turn ON the target system first, then turn ON the emulator. Likewise, turn OFF your emulator first, then turn OFF the target system.                                                                                                    |
|----------------------|----------------------------------------------------------------------------------------------------|
| Pin Protector        | The target system probe has a pin protector that prevents damage to the prove when inserting and removing the probe from the target system microprocessor socket. Do not use the probe without a pin protector installed. If the target system probe is installed on a densely populated circuit board, there may not be enough room to accommodate the plastic shoulders of the probe socket. If this occurs, another pin protector may be stacked onto the existing pin protector. |
| Conductive Pin Guard | HP emulators are shipped with a conductive plastic or conductive foam<br>pin guard over the target system probe pins. This guard is designed to<br>prevent impact damage to the pins and should be left in place while you<br>are not using the emulator. However, when you do use the emulator,                                                                                                    |

Caution

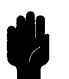

together.

Always use the pin protectors and guards as described above. Failure to use these devices may result in damage to the target system probe pins. Replacing the target system probe is expensive; the entire probe and cable assembly must be replaced because of the wiring technology employed.

either for normal emulation tasks, or to run performance verification on the emulator, you must remove this conductive pin guard to avoid intermittent failures due to the target system probe lines being shorted

**In-Circuit Emulation Topics 3-3** 

#### Installing into a PGA Type Socket

To connect the microprocessor connector to the target system, proceeded with the following instructions.

- Remove the 70433 microprocessor (PGA type) from the target system socket. Note the location of pin A1 on the microprocessor and on the target system socket.
- Store the microprocessor in a protected environment (such as antistatic form).
- Install the microprocessor connector into the target system microprocessor socket.

DO NOT use the microprocessor connector without using a pin protector. The pin protector is provided to prevent damage to the microprocessor connector when connecting and removing the microprocessor connector from the target system PGA socket.

#### Installing into a QFP Type Socket

Caution

To connect the 70433 emulator microprocessor connector to the NEC EV-9200GD-120 socket on the target system, use the NEC EV-95001GD-120 adapter.

**3-4 In-Circuit Emulation Topics** 

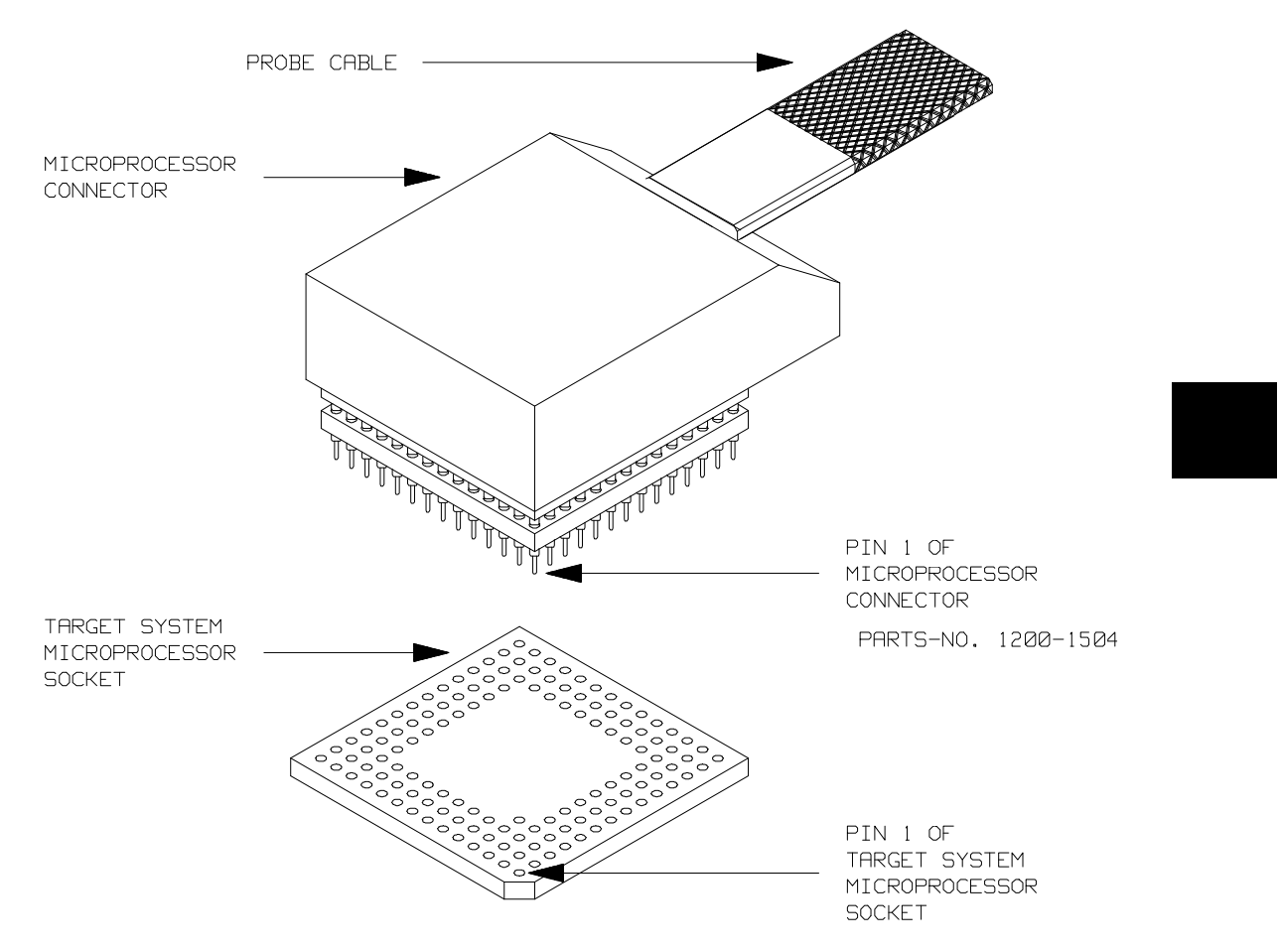

Figure 3-1 Installing into a 70433 PGA type socket

**In-Circuit Emulation Topics 3-5** 

## In-Circuit Configuration Options

The 70136 emulator provide configuration options for the following in-circuit emulation issues. Refer to the chapter on "Configuring the Emulator" for more information on these configuration options.

#### Using the Target System Clock Source

The default emulator configuration selects the internal 12.5 MHz (system clock speed) clock as the emulator clock source. You should configure the emulator to select an external target system clock source for the "in-circuit" emulation.

#### Allowing the Target System to Insert Wait States

High-speed emulation memory provides no-wait-state operation. However, the emulator may optionally respond to the target system ready line while emulation memory is being accessed.

# Enabling NMI, HLDRQ and RESET Input from the Target System

You can configure whether the emulator should accept or ignore the NMI, HLDRQ and RESET signals from the target system.

## Running the Emulator from Target Reset

You can specify that the emulator begins executing from target system reset. When the target system RESET line becomes active and then inactive, the emulator will start reset sequence (operation) as actual microprocessor.

At First, you must specify the emulator responds to RESET signal by the target system (see the "Enable RESET inputs from target system?" configuration in "Configuring the Emulator" chapter of this manual).

**3-6 In-Circuit Emulation Topics** 

To specify a run from target system reset, enter the follwing command: run from reset <RESET>

The status now shows that the emulator is "Awaiting target reset". After the target system is reset, the status line message will change to show the appropriate emulator status.

Note

In the "Awaiting target reset" status(T>), you can not break into the monitor. If you enter "r rst" in out-of-circuit or in the configuration that emulator does not accepted target system reset(cf rst=dis), you must reset the emulator.

The 70433 emulator supports power on reset. If you want program to be executed by power on reset, execute the following process.

1) Enter "reset"

2) Turn OFF your target system

3) Enter "run from reset"

4) Turn ON your target system

Note

When you enter "r from reset", you will see c> system prompt if you use external clock. This status is the same as "Awaiting target reset" status.

**In-Circuit Emulation Topics 3-7** 

## Pin State in Background

While the emulator is running in the background monitor, probe pins are in the following state.

| Address Bus | Same as foreground                                                                                                    |
|-------------|----------------------------------------------------------------------------------------------------|
| Data Bus    | Always high impedance otherwise you direct the<br>emulator to access target memory. When accessing<br>target memory, I/O by background monitor, same<br>as foreground. |
| ASTB        | Same as foreground.                                                                                                    |
| DEX         | Same as foreground                                                                                                    |
| WRL, WRH    | Always high level. Except when accessing target<br>memory, I/O by background monitor, same as<br>foreground.                                                           |
| RD          | Same as foreground except for emulation memory write. When accessing emulation memory, low.                                                                            |
| Other       | Same as foreground                                                                                                    |

**3-8 In-Circuit Emulation Topics** 

## Target System Interface

P1(0:6) **HLDRQ**  These signals are connected to 74ACT14 through 51 ohm series register and 100K ohm pull-down register.

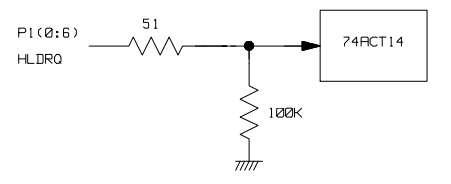

P6(0:3)

These signals are connected to 70433 emulation processor and FET Switch through 1K ohm register.

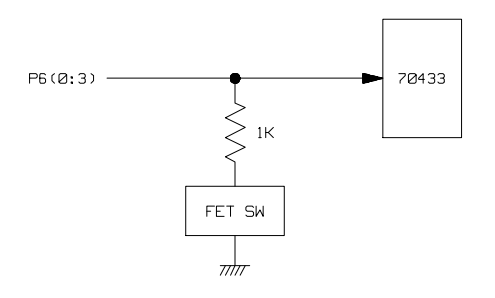

P0(0:7) P2(0:5) P3(0:6) P4(0:7) P5(0:2) P7(0:7) P8(0:1) These signals are connected to 70433 emulation processor through 51 ohm register and 10K ohm pull-up register.

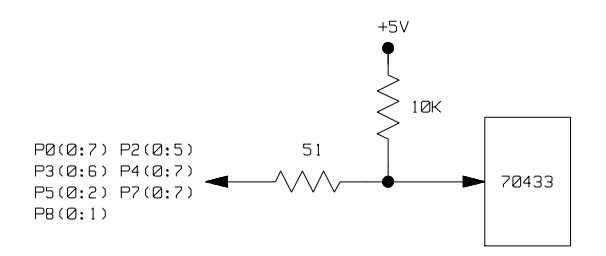

**In-Circuit Emulation Topics 3-9** 

RESET

This signal is connected to 74ACT14 through 51 ohm register and 10K ohm pull-up register.

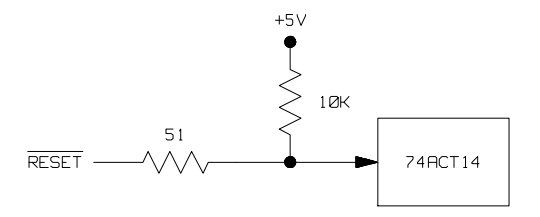

Other signals

These signals are connected to 74FCT245 or 74FCT244 through 51 ohm register and 10K ohm pull-up register.

**3-10 In-Circuit Emulation Topics**
#### **Configuring the Emulator**

#### Introduction

The 64768 emulator can be used in all stages of target system development. For instance, you can run the emulator out-of-circuit when developing target system software, or you can use the emulator in-circuit when integrating software with target system hardware. Emulation memory can be used in place of, or along with, target system memory. You can use the emulator's internal clock or the target system clock. You can execute target programs in real-time or allow emulator execution to be diverted into the monitor when commands request access of target system resources (target system memory, register contents, etc.)

The emulator is a flexible instrument and it may be configured to suit your needs at any stage of the development process. This chapter describes the options available when configuring the 7330 emulator.

The configuration options are accessed with the following command.

modify configuration <RETURN>

After entering the command above, you will be asked questions regarding the emulator configuration. The configuration questions are listed below and grouped into the following classes.

**Configuring the Emulator 4-1** 

4

#### **General Emulator Configuration:**

- Specifying the emulator clock source. (Internal/external.)
- Selecting monitor entry after configuration.
- Restricting to real-time execution.

#### **Memory Configuration:**

- Selecting the emulation monitor type.
- Specifying the monitor location.
- Mapping memory.

#### **Emulator Pod Configuration:**

- Selecting Date bus size.
- Selecting mnemonic type for memory display.
- Selecting algorithm for physical run addresses.
- Specifying Reset value for the stack segment.
- Specifying Reset value for the stack pointer.
- Enabling RESET inputs from target system.
- Enabling NMI inputs from target system.
- Enabling READY inputs from target system.
- Enabling HLDRQ inputs from target system.
- Selecting target memory access size.

#### **Debug/Trace Configuration:**

- Enabling breaks on writes to ROM.
- Specifying tracing of foreground/background cycles.
- Specifying tracing of internal DMA cycles.

#### 4-2 Configuring the Emulator

- Specifying tracing of refresh cycles.

**Simulated I/O Configuration:** Simulated I/O is described in the *Simulated I/O reference manual*.

**External Analyzer Configuration:** See the *Analyzer Softkey Interface User's Guide.* 

**Interactive Measurement Configuration:** See the chapter on coordinated measurements in the *Softkey Interface Reference* manual.

| General Emulator<br>Configuration     | The configuration questions described in this section involve general emulator operation.                 |                                                                                                    |
|---------------------------------------|----------------------------------------------------------------------------------------------------|----------------------------------------------------------------------------------------------------|
| Micro-processor<br>Clock Source?      | This configura<br>will be clocke<br>source.                                                               | ation question allows you to select whether the emulator<br>d by the internal clock source or by a target system clock                                                                                                    |
|                                       | internal                                                                                                  | Selects the internal clock oscillator as the emulator clock source. The emulators' internal clock speed is 12.5 MHz (system clock).                                                                                                    |
|                                       | external                                                                                                  | Selects an external target system clock source. In<br>the case of HP 64768A, the emulator runs with<br>target system clock from 4 to 25 MHz. And, in the<br>case of HP 64768A, the emulator runs with target<br>system clock from 4 to 25 MHz. And,                                                                                                 |
| Note                                  | Changing the<br>you answer "y<br>that follows, the<br>breaks into the                                     | clock source drives the emulator into the reset state. If<br>res" to the "Enter monitor after configuration?" question<br>he emulator resets (due to the clock source change) then<br>e monitor when the configuration is saved.                                                                                                    |
| Enter Monitor After<br>Configuration? | This question<br>in the monitor<br>emulator confi                                                         | allows you to select whether the emulator will be running<br>or held in the reset state upon completion of the<br>iguration.                                                                                                    |
|                                       | How you answ<br>situations. Fo<br>the target syste<br>otherwise, cor<br>specified, this<br>(using externa | ver this configuration question is important in some<br>r example, when the external clock has been selected and<br>em is turned off, reset to monitor should not be selected;<br>ifiguration will fail. When an external clock source is<br>question becomes "Enter monitor after configuration<br>l clock)?" and the default answer becomes "no". |

4-4 Configuring the Emulator

|                               | yes                                                                                                    | When reset to monitor is selected, the emulator will<br>be running in the monitor after configuration is<br>completed. If the reset to monitor fails, the<br>previous configuration will be restored.                                                                                   |
|-------------------------------|----------------------------------------------------------------------------------------------------|----------------------------------------------------------------------------------------------------|
|                               | no                                                                                                    | After the configuration is complete, the emulator will be held in the reset state.                                                                                                    |
| estrict to Real-Time<br>Runs? | This configuration<br>should take place i<br>to cause breaks to                                            | allows to you specify whether program execution<br>in real-time or whether commands should be allowed<br>the monitor during program execution.                                                                                                    |
|                               | no                                                                                                    | All commands, regardless of whether or not they require a break to the emulation monitor, are accepted by the emulator.                                                                                                    |
|                               | yes                                                                                                    | When runs are restricted to real-time and the<br>emulator is running the user program, all commands<br>that cause a break (except "reset", "break", "run",<br>and "step") are refused. For example, the following<br>commands are not allowed when runs are restricted<br>to real-time: |
|                               | ∎ D                                                                                                    | Display/modify registers.                                                                                                    |
|                               | ∎ D                                                                                                    | Display/modify target system memory.                                                                                                    |
|                               | ■ D                                                                                                    | Display/modify I/O.                                                                                                    |
| Caution                       | If your target syste<br>program code, you<br>will help insure tha<br>remember that you<br>commands; you sh | em circuitry is dependent on constant execution of<br>a should restrict the emulator to real-time runs. This<br>at target system damage does not occur. However,<br>a can still execute the "reset", "break", and "step"<br>would use caution in executing these commands.              |

**Configuring the Emulator 4-5** 

### Re

| Memory<br>Configuration | The memory configuration questions allows you to select the monitor<br>type, to select the location of the monitor, and to map memory. To<br>access the memory configuration questions, you must answer "yes" to<br>the following question.<br>Modify memory configuration?                                                                                                    |
|-------------------------|----------------------------------------------------------------------------------------------------|
| Monitor Type?           | The monitor is a program which is executed by the emulation<br>processor. It allows the emulation system controller to access target<br>system resources. For example, when you enter a command that<br>requires access to target system resources (display target memory, for<br>example), the system controller writes a command code to a<br>communications area and breaks the execution of the emulation<br>processor into the monitor. The monitor program then reads the<br>command from the communications area and executes the processor<br>instructions which access the target system. After the monitor has<br>performed its task, execution returns to the user program. Monitor<br>program execution can take place in the "background" or "foreground"<br>emulator modes. |
|                         | In the <i>foreground</i> emulator mode, the emulator operates as would the target system processor.<br>In the <i>background</i> emulator mode, foreground execution is suspended so that the emulation processor may be used for communication with the system controller, typically to perform tasks which access target system resources.                                                                                                    |
|                         | A <i>background monitor</i> program operates entirely in the background<br>emulator mode; that is, the monitor program does not execute as if it<br>were part of the target program. The background monitor does not take<br>up any processor address space and does not need to be linked to the<br>target program. The monitor resides in dedicated background memory.                                                                                                    |
|                         | A <i>foreground monitor</i> program performs its tasks in the foreground<br>emulator mode; that is, the monitor program executes as if it were part<br>of the target program. Breaks into the monitor always put the emulator<br>in the background mode; however, foreground monitors switch back to<br>the foreground mode before performing monitor functions.                                                                                                    |

| Note |          | All memory ma<br>changed!      | All memory mapper terms are deleted when the monitor type is changed!                                                                               |  |  |
|------|----------|--------------------------------|----------------------------------------------------------------------------------------------------|--|--|
|      |          | background                     | The default emulator configuration selects the background monitor. A memory overlay is created and the background monitor is loaded into that area. |  |  |
| Note | <b>u</b> | While running target system re | in background monitor, the 64768 emulator ignores                                                                                                   |  |  |

When the background monitor is selected, the execution of the monitor is hidden from the target system (except for background cycles). When you select the background monitor and the current monitor type is "foreground", you are asked the next question.

#### 1. Reset map (change of monitor type requires map reset)?

This question will be asked if you change the monitor type (in this case, you have changed the monitor type from "foreground" to "background"). This question reminds you that the map will be reset and allows you to confirm your decision.

| no  | The memory map is not reset, and the monitor type is not changed. |
|-----|-------------------------------------------------------------------|
| yes | This memory map is reset due to the change in monitor type.       |

foreground When you select the foreground monitor, processor address space is taken up. The foreground monitor takes up 2K bytes of memory. When the foreground monitor is selected, breaking into the monitor still occurs in a brief background state, but the rest of the monitor program, the saving of registers and the dispatching of emulation commands, is executed in foreground.

Note

You must **not** use the foreground monitor if you wish to perform coordinated measurements.

When you select the foreground monitor and the current monitor type is "background", you are asked the next question.

#### 1. Reset map (change of monitor type requires map reset)?

This question will be asked if you change the monitor type (in this case, you have changed the monitor type from "background" to "foreground"). This question reminds you that the map will be reset and allows you to confirm your decision.

| no  | The memory map is not reset, and the monitor type is not changed. |
|-----|-------------------------------------------------------------------|
| yes | This memory map is reset due to the change in monitor type.       |

#### 2. Foreground monitor location?

You can relocate the monitor to any 2K byte boundary. The location of a foreground monitor is important because it will occupy part of the processor address space. Foreground monitor locations must not overlap the locations of target system programs. When entering monitor block addresses, you must only specify addresses on 2K byte boundaries; otherwise, the configuration will be invalid, and the previous configuration will be restored.

#### 4-8 Configuring the Emulator

#### Note

You should not load the foreground monitor provided with the 70433 emulator at the base address 0 or 0ff800 hex; because the 70433 microprocessor's vector table and SFR are located respectively.

#### 3. Monitor filename?

This question allows you to specify the name of the foreground monitor program absolute file. Remember that you must assemble and link your foreground monitor starting at the 2K byte boundary specified for the previous "Foreground monitor location?" question.

The monitor program will loaded after you have answered all the configuration questions.

Only the 2k bytes of memory reserved for the monitor are loaded at the end of configuration; therefore, you should not link the foreground monitor to the user program. If it is important that the symbol database contain both monitor and user program symbols, you can create a different absolute file in which the monitor and user program are linked. Then, you can load this file after configuration.

**Using the Foreground Monitor.** When using the foreground monitor, your program should set up a stack. The foreground monitor assumes that there is a stack in the foreground program, and this stack is used to save PS, PC, and PSW upon entry into the monitor.

**Mapping Memory** The emulation memory consists of 128k, 512k or 1M bytes, mappable in 256 byte blocks. However, you may use 126k,510k or 1022k bytes of emulation memory for your target system, because 2k bytes of emulation memory is occupied by the monitor. The emulation memory system does not introduce wait states.

You can insert wait states on accessing emulation memory. Refer to the "Enable READY input from the target system?" section in this chapter.

The memory mapper allows you to characterize memory locations. It allows you specify whether a certain range of memory is present in the target system or whether you will be using emulation memory for that address range. You can also specify whether the target system memory is ROM or RAM, and you can specify that emulation memory be treated as ROM or RAM.

When a foreground monitor selected, a 2k byte block is automatically mapped at the address specified by the "Foreground monitor location?" question.

Note

Target system accesses to emulation memory are not allowed. Target system devices that take control of the bus (for example, DMA controllers) cannot access emulation memory.

Blocks of memory can also be characterized as guarded memory. Guarded memory accesses will generate "break to monitor" requests. Writes to ROM will generate "break to monitor" requests if the "Enable breaks on writes to ROM?" configuration item is enabled (see the "Debug/Trace Configuration" section which follows).

#### **Determining the Locations to be Mapped**

Typically, assemblers generate relocatable files and linkers combine relocatable files to form the absolute file. The linker load map listing will show what locations your program will occupy in memory.

NC

4-10 Configuring the Emulator

| Emulator Pod<br>Configuration | To access the emulator pod configuration questions, you must answer<br>"yes" to the following question.                                                                                                    |                                                                                                    |
|-------------------------------|----------------------------------------------------------------------------------------------------|----------------------------------------------------------------------------------------------------|
|                               | Modify emulator p                                                                                                    | ood configuration?                                                                                                    |
| Date bus size?                | This configuration specifies which the data bus size microprocessor operates with 8bit or 16bit.                                                                                                    |                                                                                                    |
|                               | 16                                                                                                    | Selecting 16bit data bus size specifies that the microprocessor operates with 16bit data bus size.                                                                                                    |
|                               | 8                                                                                                    | Selecting 8bit data bus size specifies that the microprocessor operates with 8bit data bus size.                                                                                                    |
| Note                          | The 64768 emulate<br>instead of D8/16 si<br>system is ignored.                                                                                                    | or operates in accordance with this configuration ignal from target system. D/8/16 signal from target                                                                                                 |
| Note                          | Changing the data<br>you answer "yes" t<br>the emulator resets<br>the monitor when                                                                                                    | bus size drives the emulator into the reset state. If<br>to the "Enter monitor after configuration?" question,<br>s (due to the data bus size change) then breaks into<br>the configuration is saved. |
| Memory display<br>mnemonic?   | This configuration specifies the type of mnemonic that are used by the monitor program to display memory. When a command requests the monitor to display memory, the monitor program will look at the mnemonic type setting to determine whether uPD70433(V55PI) or iAPX86/10(8086) mnemonic should be used. |                                                                                                    |
|                               | 70433                                                                                                    | Selecting the 70433 mnemonic type specifies that<br>the emulator will display memory in<br>uPD70433(V55PI) mnemonic.                                                                                  |

|                              | 8086                                                                                                    | Selecting the 8086 mnemonic type specifies that the emulator will display memory in iAPX86(8086) mnemonic.                                                                                                    |
|------------------------------|----------------------------------------------------------------------------------------------------|----------------------------------------------------------------------------------------------------|
|                              | The default emul power up initializ                                                                                                    | ator configuration selects the <b>70433</b> mnemonic type at zation.                                                                                                    |
| Note                         | The instruction th<br>with uPD70433 r                                                                                                    | nat is not include iAPX86/10 mnemonic is displayed nnemonic even if you specify this item is <b>8086</b> .                                                                                                    |
| Segment Algorithm?           | 1? The run and step commands allow you to enter addresses in eit logical form (segment:offset, e.g., 0F000H:0000H) or physical (e.g., 0F0000H). When a physical address (non-segmented) is with either a run or step command, the emulator must convert logical (segment:offset) address. |                                                                                                    |
|                              | minseg                                                                                                    | Specifies that the physical run address is converted<br>such that the low 16 bits of the address become the<br>offset value. The physical address is right-shifted 4<br>bits and ANDed with 0F000H to yield the segment<br>value. |
| logical_addr = ((phys_addr = | >> 4) & Oxf000):                                                                                                    | (phys_addr & 0xfff)                                                                                                    |
|                              | maxseg                                                                                                    | Specifies that the low 4 bits of the physical address<br>become the offset. The physical address is<br>right-shifted 4 bits to yield the segment value.                                                                           |
| logical_addr = (phys_addr =  | >> 4):(phys_addr                                                                                                    | & Oxf)                                                                                                    |
|                              | curseg                                                                                                    | Specifies that the value entered with either a run or<br>step command (0 thru 0ffff hex) becomes the offset.<br>In this selecting, the current segment value is not<br>changed.                                                   |
| logical_addr = (current seg  | ment):(entered v                                                                                                    | alue)                                                                                                    |
|                              | If you use logical                                                                                                    | addresses other than the three methods which above,                                                                                                    |

you must enter run and step addresses in logical form.

#### 4-12 Configuring the Emulator

| Reset value for the stack segment? | This question allows you to specify the stack segment(SS) after the emulation reset. This configuration is useful only if foreground monitor is used.                                                                                                    |                                                                                                    |  |
|------------------------------------|----------------------------------------------------------------------------------------------------|----------------------------------------------------------------------------------------------------|--|
| Reset value for the stack pointer? | This question allows you to specify the stack pointer(SP) after the emulation reset. This configuration is useful only if foreground monitor is used.                                                                                                    |                                                                                                    |  |
| Note                               | When you are using the foreground monitor, the stack address should<br>be defined in an emulation memory or target system RAM area which<br>is not used by target program.                                                                                                    |                                                                                                    |  |
| Respond RESET from target system?  | The 64768 emulator can respond or ignore target system reset while<br>running in user program or waiting for target system reset (refer to "run<br>from reset" command in the <i>Softkey Interface Reference</i> manual).<br>While running in background monitor, the 64768 emulator ignores<br>target system reset completely independent on this setting. |                                                                                                    |  |
|                                    | yes                                                                                                    | Specify that, this is a default configuration, make<br>the emulator to respond to reset from target system.<br>In this configuration, emulator will accept reset and<br>execute from reset vector (0FFFF0 hex) as same<br>manner as actual microprocessor after reset is<br>inactivated. |  |
|                                    | no                                                                                                    | The emulator ignores reset signal from target<br>system completely, even while in foreground<br>(executing user program).                                                                                                    |  |
| Respond NMI from<br>target system? | This question allows you to specify whether or not the emulation processor accepts NMI signal generated by the target system.                                                                                                    |                                                                                                    |  |
|                                    | yes                                                                                                    | The emulator accepts NMI signal generated by the target system. When the NMI is accepted, the emulator calls the NMI procedure as actual microprocessor. Therefore, you need to set up the                                                                                               |  |

|                                      |                                                                                | NMI vector table, if you want to use the NMI interrupt.                                                                                                    |
|--------------------------------------|--------------------------------------------------------------------------------|----------------------------------------------------------------------------------------------------|
|                                      | no                                                                             | The emulator ignores NMI signal from target system completely.                                                                                                    |
| Note                                 | When target NMI<br>running the target<br>monitor, NMI wil<br>foreground operat | signal is enabled, it is in effect while the emulator is<br>program. While the emulator is running background<br>l be suspended until the emulator goes into<br>tion.              |
| Respond READY<br>from target system? | High-speed emula<br>However, the emu<br>ready line while e                     | ation memory provides no-wait-state operation.<br>Ilator may optionally respond to the target system<br>mulation memory is being accessed.                                         |
|                                      | yes                                                                            | When the ready relationship is locked to the target<br>system, emulation memory accesses honor ready<br>signals from the target system (wait states are<br>inserted if requested). |
|                                      | no                                                                             | When the ready relationship is not locked to the target system, emulation memory accesses ignore ready signals from the target system (no wait states are inserted).               |
| Respond to HLDRQ from target system  | This configuration<br>accepts HLDRQ(<br>system.                                | n allows you to specify whether or not the emulator<br>Bus Hold Request) signal generated by the target                                                                            |
|                                      | yes                                                                            | The emulator accepts HLDRQ signal. When the HLDRQ is accepted, the emulator will respond as actual microprocessor.                                                                 |
|                                      | no                                                                             | The emulator ignore HLDRQ signal from target system completely.                                                                                                    |

#### 4-14 Configuring the Emulator

# Target memory<br/>access sizeThis configuration specifies the type of microprocessor cycles that are<br/>used by the monitor program to access target memory or I/O locations.<br/>When a command requests the monitor to read or write to target system<br/>memory or I/O, the monitor program will look at the access mode

Words Selecting the word access mode specifies that the emulator will access target memory using word cycles (one word at a time) at an even address. At an odd address, the emulator will access target memory using byte cycles.

setting to determine whether byte or word instructions should be used.

Bytes Selecting the byte access mode specifies that the emulator will access target memory using upper and lower byte cycles (one byte at a time).

The default emulator configuration selects the **byte** access size at power up initialization. Access mode specifications are saved; that is, when a command changes the access mode, the new access mode becomes the current default.

| Debug/Trace<br>Configuration        | The debug/trace<br>on writes to ROM<br>specify that the a<br>access the debug<br>to the following                                                                                                    | configuration questions allows you to specify breaks<br>M, enable/disable the software breakpoints feature, and<br>malyzer trace foreground/background execution. To<br>/trace configuration questions, you must answer "yes"<br>question. |
|-------------------------------------|----------------------------------------------------------------------------------------------------|----------------------------------------------------------------------------------------------------|
|                                     | Modify debug/tra                                                                                                    | ace options?                                                                                                    |
| Break Processor on<br>Write to ROM? | This question allows you to specify that the emulator break to the<br>monitor upon attempts to write to memory space mapped as ROM.<br>The emulator will prevent the processor from actually writing to<br>memory mapped as emulation ROM; however, they cannot prevent<br>writes to target system RAM locations which are mapped as ROM,<br>even though the write to ROM break is enabled. |                                                                                                    |
|                                     | yes                                                                                                    | Causes the emulator to break into the emulation<br>monitor whenever the user program attempts to<br>write to a memory region mapped as ROM.                                                                                                |
|                                     | no                                                                                                    | The emulator will not break to the monitor upon a write to ROM. The emulator will not modify the memory location if it is in emulation ROM.                                                                                                |
| Note K                              | The <b>wrrom</b> trace<br>ROM" cycles as<br>use the following                                                                                                    | e command status option allows you to use "write to<br>trigger and storage qualifiers. For example, you could<br>g command to trace about a write to ROM:                                                                                  |

trace about status wrrom <RETURN>

4-16 Configuring the Emulator

| Trace Background or<br>Foreground<br>Operation? | This question allows you to specify whether the analyzer trace only foreground emulation processor cycles, only background cycles, or both foreground or background cycles. |                                                                                                    |
|-------------------------------------------------|----------------------------------------------------------------------------------------------------|----------------------------------------------------------------------------------------------------|
|                                                 | foreground                                                                                                    | Specifies that the analyzer trace only foreground cycles. This option is specified by the default emulator configuration.                                                                        |
|                                                 | background                                                                                                    | Specifies that the analyzer trace only background cycles. (This is rarely a useful setting.)                                                                                                    |
|                                                 | both                                                                                                    | Specifies that the analyzer trace both foreground<br>and background cycles. You may wish to specify<br>this option so that all emulation processor cycles<br>may be viewed in the trace display. |
| Trace Internal DMA<br>cycles?                   | This question allows you to specify whether or not the analyzer trace<br>the 70433 emulation processor's internal DMA cycles.                                               |                                                                                                    |
|                                                 | yes                                                                                                    | Specifies that the analyzer will trace the 70433 internal DMA cycles.                                                                                                    |
|                                                 | no                                                                                                    | Specifies that the analyzer will not trace the 70433 internal DMA cycles.                                                                                                    |
| Trace refresh cycles?                           | This question allows you to specify whether or not the analyzer trace<br>the 64768 emulation processor's refresh cycles.                                                    |                                                                                                    |
|                                                 | no                                                                                                    | Specifies that the analyzer will not trace the 70433 refresh cycles.                                                                                                    |
|                                                 | yes                                                                                                    | Specifies that the analyzer will trace the 70433 refresh cycles.                                                                                                    |

| Simulated I/O<br>Configuration              | The simulated I/O feature and configuration options are described in the <i>Simulated I/O reference</i> manual.                                                                                                    |
|---------------------------------------------|----------------------------------------------------------------------------------------------------|
| Interactive<br>Measurement<br>Configuration | The interactive measurement configuration questions are described in<br>the chapter on coordinated measurements in the <i>Softkey Interface</i><br><i>Reference</i> manual. Examples of coordinated measurements that can<br>be performed between the emulator and the emulation analyzer are<br>found in the "Using the Emulator" chapter. |
| Saving a<br>Configuration                   | The last configuration question allows you to save the previous configuration specifications in a file which can be loaded back into the emulator at a later time.<br>Configuration file name? <file></file>                                                                                                    |
|                                             | The name of the last configuration file is shown, or no filename is shown if you are modifying the default emulator configuration.                                                                                                    |
|                                             | If you press <return> without specifying a filename, the configuration is saved to a temporary file. This file is deleted when you exit the Softkey Interface with the "end release_system" command.</return>                                                                                                    |
|                                             | When you specify a filename, the configuration will be saved to a file;<br>the filename specified with extensions of ".EA" The file with the<br>".EA" extension is the "source" copy of the file.                                                                                                    |
|                                             | Ending out of emulation (with the "end" command) saves the current<br>configuration, including the name of the most recently loaded<br>configuration file, into a "continue" file. The continue file is not<br>normally accessed.                                                                                                    |

#### 4-18 Configuring the Emulator

## Loading a Configuration

Configuration files which have been previously saved may be loaded with the following Softkey Interface command.

load configuration <FILE> <RETURN>

This feature is especially useful after you have exited the Softkey Interface with the "end release\_system" command; it saves you from having to modify the default configuration and answer all the questions again. To reload the current configuration, you can enter the following command.

load configuration <RETURN>

Notes

4-20 Configuring the Emulator

#### Using the Emulator

#### Introduction

The "Getting Started" chapter shows you how to use the basic This chapter discuss:

- Register names and classes.
- Hardware breakpoint
- Features available via "pod\_command".

This chapter shows you how to:

- Access internal RAM/SFR.
- Store the contents of memory into absolute files.
- Make coordinated measurements.

# REGISTER CLASS and NAME

**Summary** 70433 register designator. All available register class names and register names are listed below.

<REG\_CLASS>

<REG\_NAME> Description

\*(All basic registers)

AW, BWBASIC registers.CW, DWBP, IX, IYDS0, DS1,DS2, DS3SS, SPPC, PS, PSW

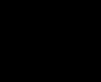

5-2 Using the Emulator

#### PORT(Port registers)

| P0   | Port 0              |             |
|------|---------------------|-------------|
| P1   | Port 1              | (Read Only) |
| P2   | Port 2              |             |
| P3   | Port 3              |             |
| P4   | Port 4              |             |
| P5   | Port 5              |             |
| P6   | Port 6              | (Read Only) |
| P7   | Port 7              |             |
| P8   | Port 8              |             |
| PM0  | Port 0 mode         |             |
| PM2  | Port 2 mode         |             |
| PM3  | Port 3 mode         |             |
| PM4  | Port 4 mode         |             |
| PM5  | Port 5 mode         |             |
| PM7  | Port 7 mode         |             |
| PM8  | Port 8 mode         |             |
| PMC2 | Port 2 mode control |             |
| PMC3 | Port 3 mode control |             |
| PMC4 | Port 4 mode control |             |
| PMC5 | Port 5 mode control |             |
| PMC7 | Port 7 mode control |             |
| PMC8 | Port 8 mode control |             |
| PRDC | Port read control   |             |
|      |                     |             |

ROP(Real-time Output port registers)

| RTPC | Real-time output port control |
|------|-------------------------------|
| RTPD | Real-time output port display |
| P7L  | Port 7 buffer(Low)            |
| P7H  | Port 7 buffer(high)           |
| RTP  | Real-time output port         |
|      |                               |

Using the Emulator 5-3

#### TIME(Timer registers)

| TM0       | Timer 0                        |             |
|-----------|--------------------------------|-------------|
| TM1       | Timer 1                        |             |
| TM2       | Timer 2                        |             |
| TM3       | Timer 3                        |             |
| СТ00      | Timer capture 00               |             |
| CT01      | Timer capture 01               |             |
| СТ00      | Timer capture 10               |             |
| CT10      | Timer capture 11               |             |
| CM00      | Timer compare 00               |             |
| CM01      | Timer compare 01               |             |
| CM10      | Timer compare 10               |             |
| CM11      | Timer compare 11               |             |
| CM20      | Timer compare 20               |             |
| CM21      | Timer compare 21               |             |
| CM22      | Timer compare 22               |             |
| CM23      | Timer compare 23               |             |
| CM30      | Timer compare 30               |             |
| CM31      | Timer compare 31               |             |
| TMC       | Timer control                  |             |
| ТОС       | Timer output control           |             |
| STC       | Software timer counter         | (Read Only) |
| STMC      | Software timer counter compare |             |
| PWMII(PWM | uint registers)                |             |

PWMU(PWM uint registers)

| PWM  | PWM         |
|------|-------------|
| PMWC | PWM control |

5-4 Using the Emulator

#### DMA(DMA registers)

| DMAM0                      | DMA mode 0                |
|----------------------------|---------------------------|
| DMAM1                      | DMA mode 1                |
| DMAC0                      | DMA control 0             |
| DMAC1                      | DMA control 1             |
| TC0                        | Terminal counter 0        |
| TC1                        | Terminal counter 1        |
| TCM0                       | Terminal counter modulo 0 |
| TCM1                       | Terminal counter modulo 1 |
| MAR0                       | DMA memory address 0      |
| MAR1                       | DMA memory address 1      |
| UDC0                       | DMA up/down counter 0     |
| UDC1                       | DMA up/down counter 1     |
| DCM0                       | DMA compare 0             |
| DCM1                       | DMA compare 1             |
| DPTC0                      | DMA read/write pointer 0  |
| DPTC1                      | DMA read/write pointer 1  |
| DMAS                       | DMA status                |
| PI(Parallel I/F registers) |                           |

PI(Parallel I/F registers)

| PAB  | Parallel interface buffer                 |
|------|-------------------------------------------|
| PAC0 | Parallel interface control 1              |
| PAC1 | Parallel interface control 2              |
| PAS  | Parallel interface status                 |
| PAI0 | Parallel interface acknowledge interval 0 |
|      | (Write Only)                              |
| PAI1 | Parallel interface acknowledge interval 1 |
|      | (Write Only)                              |

Using the Emulator 5-5

#### AD(Analog-Digital conversion registers)

| ADM   | A/D convertor mode      |             |
|-------|-------------------------|-------------|
| ADCR0 | A/D conversion result 0 | (Read Only) |
| ADCR1 | A/D conversion result 1 | (Read Only) |
| ADCR2 | A/D conversion result 2 | (Read Only) |
| ADCR3 | A/D conversion result 3 | (Read Only) |

#### UART(UART registers)

| ASP    | Protocol select                |              |
|--------|--------------------------------|--------------|
| UARTM0 | UART mode 0                    |              |
| UARTM1 | UART mode 1                    |              |
| UARTS0 | UART status 0                  |              |
| UARTS1 | UART status 1                  |              |
| RXB0   | Receive buffer 0               | (Read Only)  |
| RXB1   | Receive buffer 1               | (Read Only)  |
| TXB0   | UART Transfer buffer 0         | (Write Only) |
| TXB1   | UART Transfer buffer 1         | (Write Only) |
| PRS0   | Prescaler 0                    |              |
| PRS1   | Prescaler 1                    |              |
| RXBRG0 | Receive baud rate generator 0  |              |
| RXBRG1 | Receive baud rate generator 1  |              |
| TXBRG0 | Transfer baud rate generator 0 |              |
| TXBRG1 | Transfer baud rate generator 1 |              |

5-6 Using the Emulator

#### CSI(Clocked serial I/F registers)

| ASP    | Protocol select                 |
|--------|---------------------------------|
| CSIM0  | Clocked serial interface mode 0 |
| CSIM1  | Clocked serial interface mode 1 |
| SBIC0  | SBI control 0                   |
| SBIC1  | SBI control 1                   |
| RXB0   | Receive buffer 0                |
| RXB1   | Receive buffer 1                |
| SIO0   | Clocked serial I/O shift 0      |
| SIO1   | Clocked serial I/O shift 1      |
| PRS0   | Receive baud rate generator 0   |
| PRS1   | Receive baud rate generator 1   |
| TXBRG0 | Transfer baud rate generator 0  |
| TXBRG1 | Transfer baud rate generator 1  |

PROC(Processor status registers)

| STBC | Standby control             |
|------|-----------------------------|
| PRC  | Processor control           |
| PWC0 | Programmable wait control 0 |
| PWC1 | Programmable wait control 1 |
| RFM  | Refresh mode                |
| MBC  | Memory block control        |
| WDM  | Watchdog timer mode         |
|      |                             |

Using the Emulator 5-7

(Write Only) (Write Only) INTC(Interrupt control registers)

| IMC          | Interrupt mode control      |
|--------------|-----------------------------|
| MKO          | Interrupt mode control      |
| MK1          | Interrupt mask flag 1       |
|              | Interrupt mask mag 1        |
| IC07         | Interrupt demand control 10 |
|              | Interrupt demand control 10 |
|              | Interrupt demand control 11 |
|              | Interrupt demand control 12 |
| ICI3         | Interrupt demand control 13 |
| IC14         | Interrupt demand control 14 |
| IC16         | Interrupt demand control 16 |
| IC17         | Interrupt demand control 17 |
| IC18         | Interrupt demand control 18 |
| IC19         | Interrupt demand control 19 |
| IC20         | Interrupt demand control 20 |
| IC21         | Interrupt demand control 21 |
| IC22         | Interrupt demand control 22 |
| IC23         | Interrupt demand control 23 |
| IC24         | Interrupt demand control 24 |
| IC25         | Interrupt demand control 25 |
| IC26         | Interrupt demand control 26 |
| IC27         | Interrupt demand control 27 |
| IC28         | Interrupt demand control 28 |
| IC29         | Interrupt demand control 29 |
| IC30         | Interrupt demand control 30 |
| IC31         | Interrupt demand control 31 |
| IC32         | Interrupt demand control 37 |
| IC36         | Interrupt demand control 36 |
| IC30<br>IC37 | Interrupt demand control 37 |
|              | In acruice priority         |
| ISFK         | In-service priority         |
|              | External interrupt mode     |

(Read Only)

5-8 Using the Emulator

#### BANK (register bank)

| PS_ <n></n>  | ps of register bank <n></n>  |
|--------------|------------------------------|
| PC_ <n></n>  | pc of register bank <n></n>  |
| PSW_ <n></n> | psw of register bank <n></n> |
| AW_ <n></n>  | aw of register bank <n></n>  |
| BW_ <n></n>  | bw of register bank <n></n>  |
| CW_ <n></n>  | cw of register bank <n></n>  |
| DW_ <n></n>  | dw of register bank <n></n>  |
| SP_ <n></n>  | sp of register bank <n></n>  |
| BP_ <n></n>  | bp of register bank <n></n>  |
| IX_ <n></n>  | ix of register bank <n></n>  |
| IY_ <n></n>  | iy of register bank <n></n>  |
| DS0_ <n></n> | ds0 of register bank <n></n> |
| DS1_ <n></n> | ds1 of register bank <n></n> |
| DS2_ <n></n> | ds2 of register bank <n></n> |
| VPC_ <n></n> | vpc of register bank <n></n> |
| SS_ <n></n>  | ss of register bank <n></n>  |
|              |                              |

| Hardware<br>Breakpoints   | The analyzer may generate a break request to the emulation processor.<br>To break when the analyzer trigger condition is satisfied, use the<br>"break_on_trigger" trace option.<br>Additionally, you can see the program states before the breakpoint in<br>trace listing. Specify the trigger position at the end of trace listing by<br>using "before" option.                                                                                                    |  |  |
|---------------------------|----------------------------------------------------------------------------------------------------|--|--|
|                           | When the trigger condition is found. the emulator execution will break<br>into the emulation monitor. Then you can also see the trace listing<br>mentioned above, enter the following commands.<br>trace before <qualifier> <b>break_on_trigger</b><br/><return></return></qualifier>                                                                                                    |  |  |
|                           | Without the trigger condition, the trigger will never occur and will never break.                                                                                                    |  |  |
|                           |                                                                                                    |  |  |
| Loading Program<br>Option | You can load program any memory space with "offset_by" option.<br>When using this option, you must specify "nosymbols" option at same<br>time. This option is effective, when you use V Series AxLS<br>Assembler/Linker and V Series AxLS C Compiler, and load the file at<br>extended memory space.                                                                                                    |  |  |
| Loading Program<br>Option | You can load program any memory space with "offset_by" option.<br>When using this option, you must specify "nosymbols" option at same<br>time. This option is effective, when you use V Series AxLS<br>Assembler/Linker and V Series AxLS C Compiler, and load the file at<br>extended memory space.<br>To load program any memory space, enter following command:<br>load <file_name> nosymbols offset_by<br/><offset_addr></offset_addr></file_name>                                                                                                    |  |  |
| Loading Program<br>Option | <pre>You can load program any memory space with "offset_by" option.<br/>When using this option, you must specify "nosymbols" option at same<br/>time. This option is effective, when you use V Series AxLS<br/>Assembler/Linker and V Series AxLS C Compiler, and load the file at<br/>extended memory space.<br/>To load program any memory space, enter following command:<br/>load <file_name> nosymbols offset_by<br/><offset_addr><br/><file_name> is the HP Absolute file(with .X suffix). <offset_addr> is<br/>the value of offset address. You can load program at address that is<br/>added offset address. For example, when you generate program to be<br/>loaded at address 5000h and specify 10000h as offset address, the<br/>program is loaded at address 15000h.</offset_addr></file_name></offset_addr></file_name></pre> |  |  |

5-10 Using the Emulator

#### Displaying Memory Option

You can refer symbols in operand by using "with\_data\_segment" option. This option is available when direct addressing mode is used in the program and is effective when data segment register(DS0 or DS1) does not be often changed in the program.

Suppose you generate the following program. In the following program, direct addressing mode is used and data segment register DS0 does not be changed.

| 3000                                         |                                                          | COMN<br>Stk<br>COMN                                                | SEGMENT<br>ENDS    | PARA CO<br>DW<br>LABEL                      | MMON 'COMN'<br>6FH DUP (?)<br>WORD                                             |
|----------------------------------------------|----------------------------------------------------------|--------------------------------------------------------------------|--------------------|---------------------------------------------|--------------------------------------------------------------------------------|
| 2000<br>2002<br>2004<br>2006<br>2008<br>2008 | 4141<br>4242<br>4343<br>????<br>????<br>????             | DATA<br>SOU_A<br>SOU_B<br>SOU_C<br>DES_A<br>DES_B<br>DES_C<br>DATA | SEGMENT            | PARA PU<br>DW<br>DW<br>DW<br>DW<br>DW<br>DW | BLIC 'DATA'<br>'AA'<br>'BB'<br>'CCC'<br>?<br>?<br>?                            |
|                                              |                                                          | CODE<br>ASSUME                                                     | SEGMENT<br>PS:CODE | PARA PU<br>,DS0:DAT                         | BLIC 'CODE'<br>A,SS:COMN                                                       |
| 1000<br>1003<br>1005<br>1007                 | B80002<br>8ED8<br>8ED0<br>BCDE00                         | Init:                                                              |                    | MOV<br>MOV<br>MOV<br>MOV                    | AW,DATA<br>DS0,AW<br>SS,AW<br>SP,OFFSET Stk                                    |
| 100A<br>100E<br>1012<br>1016<br>101A         | 8B1E0000<br>891E0600<br>8B1E0200<br>891E0800<br>8B1E0400 | Loop:                                                              |                    | MOV<br>MOV<br>MOV<br>MOV<br>MOV             | BW,[0000H]<br>[0006],BW<br>BW,[0002H]<br>[0008],BW<br>BW,[0004H]<br>[0008H] BW |
| 1022<br>1024<br>1027<br>102A<br>102D         | 33C0<br>A30600<br>A30800<br>A30A00<br>EBDB               | Clear:                                                             |                    | MOV<br>XOR<br>MOV<br>MOV<br>BR              | [000AH], BW<br>AW, AW<br>[0006], AW<br>[0008], AW<br>[000AH], AW<br>Loop       |
|                                              |                                                          | CODE<br>END                                                        | ENDS<br>Init       |                                             |                                                                                |

Using the Emulator 5-11

To display memory in mnemonic format, enter following commands.

display memory Init mnemonic <RETURN>
set symbols on <RETURN>

| Memory  | :mne   | emonic :file = | sample.asm: |      |             |           |     |     |
|---------|--------|----------------|-------------|------|-------------|-----------|-----|-----|
| addr    | ess    | label          | data        |      |             |           |     |     |
| 0100    | 0000   | :Init          | B80002      | MOV  | AW,0200     |           |     |     |
| 0100    | 0003   |                | 8ED8        | MOV  | DS0,AW      |           |     |     |
| 0100    | 0005   |                | 8ED0        | MOV  | SS,AW       |           |     |     |
| 0100    | 0007   |                | BCDE00      | MOV  | SP,00DE     |           |     |     |
| 0100    | A000   | sample.:Loop   | 8B1E0000    | MOV  | BW, WORD PT | 'R 0000   |     |     |
| 0100    | 000E   |                | 891E0600    | MOV  | WORD PTR 0  | 006,BW    |     |     |
| 0100    | 0012   |                | 8B1E0200    | MOV  | BW,WORD PT  | 'R 0002   |     |     |
| 0100    | 0016   |                | 891E0800    | MOV  | WORD PTR 0  | 008,BW    |     |     |
| 0100    | 001A   |                | 8B1E0400    | MOV  | BW, WORD PT | 'R 0004   |     |     |
| 0100    | 001E   |                | 891E0A00    | MOV  | WORD PTR 0  | 00A,BW    |     |     |
| 0100    | 0022   | sample:Clear   | 33C0        | XOR  | AW,AW       |           |     |     |
| 0100    | 0024   | -              | A30600      | MOV  | WORD PTR 0  | 006,AW    |     |     |
| 0100    | 0027   |                | A30800      | MOV  | WORD PTR 0  | WA,800    |     |     |
| 0100    | 002A   |                | A30A00      | MOV  | WORD PTR 0  | 00A,AW    |     |     |
| 0100    | 002D   |                | EBDB        | BR S | HORT /samp  | le.asm:Lo | qoc |     |
| 0100    | 002F   |                | 00D4        | ADD  | AH, DL      |           | -   |     |
|         |        |                |             |      |             |           |     |     |
| STATUS: | n7(    | )433Running    | in monitor  |      |             |           |     | R   |
| set sym | bols d | on             |             |      |             |           |     |     |
|         |        |                |             |      |             |           |     |     |
|         |        |                |             |      |             |           |     |     |
| run     | tra    | ace step       | display     |      | modify      | break     | end | ETC |

As you can see, you can not see symbols in operand because direct addressing mode is used.

In this case, you can see symbols in operand by specifying data segment value by "with\_data\_segment" option. Enter following command.

display memory Init mnemonic
with\_data\_segment 200h <RETURN>

5-12 Using the Emulator

| Memory :mn   | emonic :file = | sample.asm:  |                           |     |
|--------------|----------------|--------------|---------------------------|-----|
| address      | label          | data :da     | ta segment = 0200         |     |
| 0100 0000    | :Init          | B80002       | MOV AW,0200               |     |
| 0100 0003    |                | 8ED8         | MOV DS0,AW                |     |
| 0100 0005    |                | 8ED0         | MOV SS,AW                 |     |
| 0100 0007    |                | BCDE00       | MOV SP,00DE               |     |
| 0100 000A    | sample.:Loop   | 8B1E0000     | MOV BW,WORD PTR :SOU_A    |     |
| 0100 000E    |                | 891E0600     | MOV WORD PTR :DES_A,BW    |     |
| 0100 0012    |                | 8B1E0200     | MOV BW,WORD PTR :SOU_B    |     |
| 0100 0016    |                | 891E0800     | MOV WORD PTR :DES_B,BW    |     |
| 0100 001A    |                | 8B1E0400     | MOV BW,WORD PTR :SOU_C    |     |
| 0100 001E    |                | 891E0A00     | MOV WORD PTR :DES_C,BW    |     |
| 0100 0022    | sample:Clear   | 33C0         | XOR AW,AW                 |     |
| 0100 0024    |                | A30600       | MOV WORD PTR :DES_A,AW    |     |
| 0100 0027    |                | A30800       | MOV WORD PTR :DES_B,AW    |     |
| 0100 002A    |                | A30A00       | MOV WORD PTR :DES_C,AW    |     |
| 0100 002D    |                | EBDB         | BR SHORT /sample.asm:Loop |     |
| 0100 002F    |                | 00D4         | ADD AH,DL                 |     |
|              |                |              |                           |     |
| STATUS: n7   | 0433Running    | in monitor   |                           | R   |
| display memo | ry Init mnemon | ic with_data | _segment 200h             |     |
|              |                |              |                           |     |
|              |                |              |                           |     |
| run tr       | ace step       | display      | modify break end          | ETC |

As you can see, the symbols in operand are displayed. This data segment value is available until you specify another data segment value or "with\_dada\_segment none" option.

| Analyzer Topic                                    | The analyzer captures the data bus of the 70433 microprocessor. When<br>you specify a data in the analyzer trigger condition or store condition,<br>the ways of the analyzer data specification differ according to the data<br>size. |  |  |  |
|---------------------------------------------------|----------------------------------------------------------------------------------------------------|--|--|--|
|                                                   | To trigger the analyzer when the 70744 microprocessor accesses the word data 1234H at address 1000H in 8bit data bus size. the data bus activity of the cycles will be as follows.                                                    |  |  |  |
| Sequencer level Address bus<br>1 1000H<br>2 1001H | Data bus<br>xx34<br>xx12                                                                                                    |  |  |  |
|                                                   | In this case, you need to use the analyzer sequential trigger canabilities                                                                                                    |  |  |  |

In this case, you need to use the analyzer sequential trigger capabilities. We do not describe the detail about the sequential trigger feature. Only how to trigger the analyzer at this example is described. To specify the condition, enter:

#### Using the Emulator 5-13

|                                           | <pre>trace find_sequence 1000h data 0xx34h restart status exec trigger after 1001h data 0xx12h <return> The "restart" condition is specified to restart sequencer when any states except for "exec" state are generated between sequencer level 1 and 2.</return></pre> |
|-------------------------------------------|----------------------------------------------------------------------------------------------------|
| Features Available<br>via Pod<br>Commands | Several emulation features available in the Terminal Interface but not<br>in the Softkey Interface may be accessed via the following emulation<br>commands.                                                                                                    |
|                                           | display pod_command <return><br/><i>pod_command</i> '<terminal command="" interface="">'<br/><return></return></terminal></return>                                                                                                    |
|                                           | Some of the most notable Terminal Interface features not available in the Softkey Interface are:                                                                                                    |
| _                                         | <ul> <li>Copying memory</li> </ul>                                                                                                    |
|                                           | <ul> <li>Searching memory for strings or numeric expressions.</li> </ul>                                                                                                    |
|                                           | <ul> <li>Sequencing in the analyzer.</li> </ul>                                                                                                    |
|                                           | <ul> <li>Performing coverage analysis.</li> </ul>                                                                                                    |
|                                           | Refer to your Terminal Interface documentation for information on                                                                                                    |

how to perform these tasks.

5-14 Using the Emulator

#### Note

Be careful when using the "pod\_command". The Softkey Interface, and the configuration files in particular, assume that the configuration of the HP 64700 pod is NOT changed except by the Softkey Interface. Be aware that what you see in "modify configuration" will NOT reflect the HP 64700 pod's configuration if you change the pod's configuration with this command. Also, commands which affect the communications channel should NOT be used at all. Other commands may confuse the protocol depending upon how they are used. The following commands are not recommended for use with "pod\_command":

stty, po, xp - Do not use, will change channel operation and hang.
echo, mac - Usage may confuse the protocol in use on the channel.
wait - Do not use, will tie up the pod, blocking access.
init, pv - Will reset pod and force end release\_system.
t - Do not use, will confuse trace status polling and unload.

#### Accessing Internal RAM/SFR

If you access to the 70433 microprocessor's internal RAM, you can use the "display or modify memory" commands and the "display or modify register(s)" commands. When you designate address, you must use the "**fcode iram**" option. To specify an address, add this option just before an address expression. Enter the following commands:

display memory fcode iram <ADDRESS> **blocked words** <RETURN>

or

display register BANK<N> <RETURN>

If you wish to access register in the current register bank, you must use the "display or modify register(s)" commands. Otherwise you will destroy the monitor program.

After you use the "**fcode iram**" option, you can access to the 70433 microprocessor's internal RAM without using "**fcode iram**" option until you use the "**fcode none**" option.

Using the Emulator 5-15

When you access SFR(Special Function Registers) of the 70433 microprocessor, you must use the "display or modify register(s)" commands. You can access SFR regardless of memory mapping.

# Storing Memory<br/>Contents to an<br/>Absolute FileThe "Getting Started" chapter shows you how to load absolute files into<br/>emulation or target system memory. You can also store emulation or<br/>target system memory to an absolute file with the following command.store memory 800hthru 84fhtoabsfile<RETURN>The command above causes the contents of memory locations<br/>800H-84FH to be stored in the absolute file "absfile.X". Notice that the<br/>".X" extension is appended to the specified filename.

#### Coordinated Measurements

For information on coordinated measurements and how to use them, refer to the "Coordinated Measurements" chapter in the *Softkey Interface Reference* manual.

5-16 Using the Emulator
### **Using the Foreground Monitor**

By using and modifying the optional foreground monitor, you can provide an emulation environment which is customized to the needs of a particular target system.

The foreground monitors are supplied with the emulation software and can be found in the following path:

/usr/hp64000/monitor/

The monitor program is named **fmon70433.s.** 

| Comparison of<br>Foreground and<br>Background<br>Monitors | An emulation monitor is required to service certain requests for<br>information about the target system and the emulation processor. For<br>example, when you request a register display, the emulation processor<br>is forced into the monitor. The monitor code has the processor dump<br>its registers into certain emulation memory locations, which can then be<br>read by the emulator system controller without further interference.                                                                                                    |  |
|-----------------------------------------------------------|----------------------------------------------------------------------------------------------------|--|
| Background Monitors                                       | A <i>background monitor</i> is an emulation monitor which overlays the processor's memory space with a separate memory region.                                                                                                    |  |
|                                                           | Usually, a background monitor is easier to work with. The monitor is<br>immediately available upon powerup, and you don't have to worry<br>about linking in the monitor code or allocating space for the monitor.<br>No assumptions are made about the target system environment;<br>therefore, you can test and debug hardware before any target system<br>code has been written. All of the processor's address space is available<br>for target system use, since the monitor memory is overlaid on<br>processor memory, rather than subtracted from processor memory. |  |

Processor resources such as interrupts are not fully taken by the background monitor.

However, all background monitors sacrifice some level of support for the target system. For example, when the emulation processor enters the monitor code to display registers, it will not respond to target system interrupt requests. This may pose serious problems for complex applications that rely on the microprocessor for real-time, non-intrusive support. Also, the background monitor code resides in emulator firmware and can't be modified to handle special conditions.

**Foreground Monitors** A *foreground monitor* may be required for more interrupt intensive applications. A foreground monitor is a block of code that runs in the same memory space as your program. Foreground monitors allow the emulator to service real-time events, such as interrupts, while executing in the monitor. For most multitasking, you will need to use a foreground monitor.

You can tailor the foreground monitor to meet your needs, such as servicing target system interrupts. However, the foreground monitor does use part of the processor's address space, which may cause problems in some applications. You must also properly configure the emulator to use a foreground monitor (see the "Configuring the Emulator" chapter and the examples in this appendix).

You may link the foreground monitor with your code. However, if possible, linking the monitor separately is preferred. This allows the monitor to be downloaded before the rest of your program. Linking monitor programs separately is more work initially, but it should prove worthwhile overall, since the monitor can then be loaded efficiently during the configuration process at the beginning of a session.

A-2 Using the Foreground Monitor

| An Example Using<br>the Foreground<br>Monitor | In the following example, we will illustrate how to use a foreground<br>monitor with the demo program from the "Getting Started" chapter. By<br>using the emulation analyzer, we will also show how the emulator<br>switches from state to state using a foreground monitor. |  |  |
|-----------------------------------------------|----------------------------------------------------------------------------------------------------|--|--|
|                                               | For this example, we will locate the monitor at 1000H; the demo program will be located at 10000H and 80000H.                                                                                                    |  |  |
|                                               | <pre>\$ cp /usr/hp64000/monitor/fmon70433.s <return></return></pre>                                                                                                    |  |  |
| Modify EQU<br>Statement                       | To use the monitor, you must modify the EQU statement near the top<br>of the monitor listing to point to the base address where the monitor<br>will be loaded.                                                                                                    |  |  |
|                                               | \$ <b>chmod</b> 644 fmon70433.s <return><br/>\$ <b>vi</b> fmon70433.s <return></return></return>                                                                                                    |  |  |
|                                               | Modifying Location of the Foreground Monitor                                                                                                    |  |  |
|                                               | In this case, we will load the monitor at 1000H, so the modified EQU statement looks like this:                                                                                                    |  |  |
| MONSEGMENT EQU 00100H                         | You can load the monitor at any base address on a 2K byte boundary.                                                                                                    |  |  |
| Note                                          | You should not load the foreground monitor provided with the 64768<br>emulator at the base address 0 or 0ff800 hex; the 70433<br>microprocessor's vector table or SFR are located respectively.                                                                              |  |  |

#### Assemble and Link the Monitor You can assemble, link as with the following comm

You can assemble, link and convert the foreground monitor program with the following commands :

\$ asmv55pi fmon70433.s <RETURN>
\$ llink fmon70433.ol -o fmon70433.ab <RETURN>
\$ v55cov fmon70433

If you haven't already assembled and linked the demo program, do that now. Refer to the "Getting Started" chapter for instructions on assembling and linking the demo program.

# Modifying the Emulator Configuration The following assumes you are modifying the default emulator configuration (that is, the configuration present after initial entry into the emulator or entry after a previous exit using "end release\_system"). Enter all the default answers except those shown below.

### Modify memory configuration? yes

You must modify the memory configuration so that you can select the foreground monitor and map memory.

### Monitor type? foreground

Specifies that you will be using a foreground monitor program.

#### Reset map (change of monitor type requires map reset)? yes

You must answer this question as shown to change the monitor type to foreground.

### Monitor address? 1000h

Specifies that the monitor will reside in the 2K byte block from 1000H through 17FFH.

### Monitor file name? fmon70433

Enter the name of the foreground monitor absolute file. This file will be loaded at the end of configuration.

A-4 Using the Foreground Monitor

#### Mapping Memory for the Example

When you specify a foreground monitor and enter the monitor address, all existing memory mapper terms are deleted and a term for the monitor block will be added. Add the additional term to map memory for the demo program, and "end" out of the memory mapper.

Oh thru Offh emulation ram <RETURN> 10000h thru 1ffffh emulation ram <RETURN> 80000h thru 80fffh emulation rom <RETURN> default target ram <RETURN> end <RETURN>

### Modify pod configuration? yes

You must answer this question as shown to access and modify the question below.

### Reset value for the stack segment? 1000h Reset value for the stack pointer? 0f000h

When you use foreground monitor, the stack address should be defined in emulation memory or a target system RAM because the foreground monitor program use the user stack pointer.

### Modify debug/trace options? yes

You must answer this question as shown to access and modify the question below.

### Trace background or foreground operation? both

Later in this chapter, trace examples show transitions from reset into the foreground monitor, from the monitor to the user program, and from the user program back into the monitor. Since the foreground monitor is actually entered via a few cycles in the emulator's built-in background monitor, we need to be able to view the background states. Answering this configuration question as shown allows both foreground and background emulation processor cycles to appear in the trace.

### Configuration file name? fmoncfg

If you wish to save the configuration specified above, answer this question as shown.

### Load the ProgramNow it's time to load the demo program. You can load the demo<br/>program with the following command:

load skdemo <RETURN>

### Tracing from Reset to Break

We want to see the monitor's transition from the reset state to running in the foreground monitor. First, put the emulator into its reset state with the command:

reset <RETURN>

The 64768 emulator breaks to the foreground monitor via a few background cycles. You can see the transition between reset and foreground monitor execution. Enter following command.

#### trace <RETURN>

After entering the command above, the "Emulation trace started" message appears on the status line. Enter the following command to break into the monitor.

break <RETURN>

The status line now shows that the emulator is "Running in monitor" and that the "Emulation trace complete". Enter the following command to display the trace.

display trace <RETURN>

A-6 Using the Foreground Monitor

| Trace List Offset=0 |         |         |          |                   |                |          |     |
|---------------------|---------|---------|----------|-------------------|----------------|----------|-----|
| Label:              | Address | Data    |          | Opcode or Sta     | itus           | time cou | unt |
| Base:               | hex     | hex     |          | mnemonic          |                | relativ  | ve  |
| after               | 0FFFF2  | 0007    | 0007     | fetch             | BGM            |          |     |
| +001                | 000020  | 0000    | 0000     | write mem         | BGM            | 1.9      | uS  |
| +002                | 000022  | FFFF    | FFFF     | write mem         | BGM            | 1.9      | uS  |
| +003                | 000024  | F002    | F002     | write mem         | BGM            | 1.9      | uS  |
| +004                | 000008  | 0200    | 0200     | read mem          | BGM            | 3.8      | uS  |
| +005                | 0FFFF4  | FE01    | FE01     | fetch             | BGM            | 1.9      | uS  |
| +006                | A00000  | 0100    | 0100     | read mem          | BGM            | 1.9      | uS  |
| +007                | 001200  | A32E    | A32E     | fetch             | BGM            | 2.9      | uS  |
| +008                | 001202  | 002C    | 002C     | fetch             | BGM            | 3.8      | uS  |
| +009                | 001200  | 002C    | MOV PS:W | NORD PTR 002C,AW  |                | 320      | nS  |
| +010                | 001204  | 892E    | 892E     | fetch             | BGM            | 1.6      | uS  |
| +011                | 00102C  | F080    | F080     | write mem         | BGM            | 1.9      | uS  |
| +012                | 001206  | 2E2E    | 2E2E     | fetch             | BGM            | 1.9      | uS  |
| +013                | 001204  | 2E2E    | MOV PS:W | NORD PTR 002E, BP |                | 320      | nS  |
| +014                | 001208  | 2E00    | 2E00     | fetch             | BGM            | 3.5      | uS  |
|                     | 001200  | 2200    | 2200     | 200011            | 2011           | 5.5      | ab  |
| STATUS:             | n70433- | Running | in monit | or Emulation      | trace complete | R        |     |
| display             | trace   |         |          |                   |                |          |     |
| arspray             | 01000   |         |          |                   |                |          |     |
|                     |         |         |          |                   |                |          |     |
| run                 | trace   | step    | displav  | modify            | y break end    | ET(      | 2   |
|                     |         |         |          |                   |                |          | -   |

The trace listing shows that the processor began executing code; it executed in background monitor. The "BGM"s in the trace listing indicate the background monitor cycles.

To see the transition from background monitor to the foreground monitor, press the <NEXT> key to page down until the background cycles go.

| Trace List Offset=0 |               |         |                      |                  |          |     |
|---------------------|---------------|---------|----------------------|------------------|----------|-----|
| Label:              | Address       | Data    | Opcode d             | or Status        | time cou | int |
| Base:               | hex           | hex     | mnen                 | nonic            | relativ  | 7e  |
| +057                | 001000        | 0000    | 0000 read mem        | BGM              | 1.9      | uS  |
| +058                | 001233        | 0000    | illegal opcode, data | a = 0F 27        | 320      | nS  |
| +059                | 001236        | 0000    | 0000 fetch           | BGM              | 1.6      | uS  |
| +060                | 000024        | F002    | F002 read mem        | BGM              | 1.9      | uS  |
| +061                | 000022        | 0100    | 0100 read mem        | BGM              | 3.8      | uS  |
| +062                | 001238        | 0400    | 0400 fetch           | BGM              | 1.9      | uS  |
| +063                | 000020        | 0332    | 0332 read mem        | BGM              | 1.9      | uS  |
| +064                | 001332        | F62E    | F62E fetch           |                  | 2.9      | uS  |
| +065                | 001334        | 1906    | 1906 fetch           |                  | 3.8      | uS  |
| +066                | 001332        | 1906    | TEST PS:BYTE PTR 001 | 9,01             | 320      | nS  |
| +067                | 001336        | 0100    | 0100 fetch           |                  | 1.6      | uS  |
| +068                | 001338        | C62E    | C62E fetch           |                  | 1.9      | uS  |
| +069                | 00133A        | 1B06    | 1B06 fetch           |                  | 1.9      | uS  |
| +070                | 001019        | 01FF    | 01xx read mem        |                  | 1.9      | uS  |
| +071                | 001338        | 01FF    | MOV PS:BYTE PTR 0018 | 3,02             | 320      | nS  |
|                     | <b>E</b> 0400 |         |                      |                  |          |     |
| STATUS:             | n70433-       | Running | in monitor Emul      | lation trace com | pleteR.  | ••• |
| display             | trace         |         |                      |                  |          |     |
|                     |               |         |                      |                  |          |     |
| run                 | trace         | step    | display n            | nodify break     | endETC   | 2   |

You will see the transition from the background monitor to the foreground monitor in the display.

### Tracing from Monitor to User Program

We can look at the transition from the foreground monitor to running the user program by triggering the trace on a user program address. Enter:

trace about \_\_\_main <RETURN>

Because you'd like to see the states leading up to the transition from monitor to user program, trace "about" so that states before the trigger are captured.

Now, run the demo program:

run from transfer\_address <RETURN>

A-8 Using the Foreground Monitor

| Trace List Offset=0 |                       |                      |                                        |  |
|---------------------|-----------------------|----------------------|----------------------------------------|--|
| Label:              | Address               | Data                 | Opcode or Status time count            |  |
| Base:               | hex                   | hex                  | mnemonic relative                      |  |
| -007                | 001528                | 8BCF                 | RETI 960 nS                            |  |
| -006                | 00152A                | 140E                 | 140E fetch 960 nS                      |  |
| -005                | 001016                | 0080                 | xx80 write mem 1.9 uS                  |  |
| -004                | 01EFFA                | 00C2                 | 00C2 read mem 3.8 uS                   |  |
| -003                | 00152C                | 8E00                 | 8E00 fetch 1.9 uS                      |  |
| -002                | 01EFFC                | 8000                 | 8000 read mem 1.9 uS                   |  |
| -001                | 01EFFE                | F002                 | F002 read mem 2.9 uS                   |  |
| about               | 0800C2                | 00B8                 | 00B8 fetch 3.8 uS                      |  |
| +001                | 0800C2                | 00B8                 | MOV AW,1500 320 nS                     |  |
| +002                | 0800C4                | 8E15                 | 8E15 fetch 1.6 uS                      |  |
| +003                | 0800C6                | 33D8                 | 33D8 fetch 1.9 uS                      |  |
| +004                | 0800C5                | 33D8                 | MOV DS0,AW 320 nS                      |  |
| +005                | 0800C8                | 8EC0                 | 8EC0 fetch 1.6 uS                      |  |
| +006                | 0800C7                | 8EC0                 | XOR AW,AW 320 nS                       |  |
| +007                | 0800CA                | 26C0                 | 26C0 fetch 3.5 uS                      |  |
| STATUS:<br>run fro  | n70433-<br>m transfer | Running<br>r_address | user program Emulation trace completeR |  |
| run                 | trace                 | step                 | display modify break endETC            |  |

The user program began execution at state 0. Now, you will know the processor executed the **RETI** instruction to transfer execution to the user program at state 0.

### Tracing from User Program to Break

You can trace the execution from the user program to the foreground monitor due to a break condition. Since the foreground monitor occupies the address range from 1000h through 17ffh, we can simply trigger on any access to that range.

trace about range 1000h thru 17ffh <RETURN>

Satisfy the trigger condition by breaking the emulator into the monitor: break <RETURN>

| Trace List Offset=0 |         |         |         |                  |                  |          |     |
|---------------------|---------|---------|---------|------------------|------------------|----------|-----|
| Label:              | Address | Data    |         | Opcode or Sta    | atus             | time cou | int |
| Base:               | hex     | hex     |         | mnemonic         |                  | relativ  | /e  |
| -007                | 08054E  | FF29    | FF29    | fetch            |                  | 1.6      | uS  |
| -006                | 000020  | 015C    | 015C    | write mem        | BGM              | 1.9      | uS  |
| -005                | 000022  | 803F    | 803F    | write mem        | BGM              | 1.9      | uS  |
| -004                | 000024  | F283    | F283    | write mem        | BGM              | 1.9      | uS  |
| -003                | 000008  | 0200    | 0200    | read mem         | BGM              | 3.8      | uS  |
| -002                | 080550  | 6300    | 6300    | fetch            | BGM              | 1.9      | uS  |
| -001                | 00000A  | 0100    | 0100    | read mem         | BGM              | 1.9      | uS  |
| about               | 001200  | A32E    | A32E    | fetch            | BGM              | 4.16     | uS  |
| +001                | 001202  | 002C    | 002C    | fetch            | BGM              | 1.9      | uS  |
| +002                | 001200  | 002C    | MOV PS: | WORD PTR 002C,AW |                  | 320      | nS  |
| +003                | 001204  | 892E    | 892E    | fetch            | BGM              | 1.6      | uS  |
| +004                | 00102C  | 1009    | 1009    | write mem        | BGM              | 1.9      | uS  |
| +005                | 001206  | 2E2E    | 2E2E    | fetch            | BGM              | 1.9      | uS  |
| +006                | 001204  | 2E2E    | MOV PS: | WORD PTR 002E,BP |                  | 320      | nS  |
| +007                | 001208  | 2E00    | 2E00    | fetch            | BGM              | 3.5      | uS  |
| STATUS:<br>break    | n70433- | Running | in moni | tor Emulation    | n trace complete | R.       |     |
| run                 | trace   | step    | displa  | y modify         | v break end      | ETC      | 2   |

Now, the trace listing shows that the processor entered the background state to make the transition.

### Single Step and Foreground Monitors

To use the "step" command to step through processor instructions with the foreground monitor listed in this chapter, you must modify the processor's interrupt vector table. The entry that you **must** modify is the "BRK flag" interrupt vector, located at 4H thru 7H. The "BRK flag" interrupt vector must point to the identifier SINGLE\_STEP\_ENTRY in the foreground monitor. The address of the SINGLE\_STEP\_ENTRY is 300H plus the beginning of the foreground monitor. To modify the "BRK flag" interrupt vector to point to the SINGLE\_STEP\_ENTRY, enter the following command:

modify memory 4h words to 0300h,0100h
<RETURN>

When you load the foreground monitor at the different base address, you should modify the "BRK flag" interrupt vector to point to the identifier SINGLE\_STEP\_ENTRY with same way.

### Software Breakpoint and Foreground Monitor

To use the software breakpoint with the foreground monitor listed in this chapter, you must modify the processor's interrupt vector table. The entry that you must modify is the "BRK 3" interrupt vector, located at 0CH thru 0FH. Enter the following command:

modify memory 0ch words to 1234h,5678h
<RETURN>

This address is not change even if you load the foreground monitor at the different base address.

| Limitations of<br>Foreground<br>Monitors | Listed below are limitations or restrictions present when using a foreground monitor.                                                                                            |
|------------------------------------------|----------------------------------------------------------------------------------------------------|
| Synchronized<br>MeasurementsCMB          | You cannot perform synchronized measurements over the CMB when<br>using a foreground monitor. If you need to make such measurements,<br>use the background monitor.              |
| Instruction Using<br>BRK flag            | If user program includes instruction using the BRK flag(in PSW register), you can not use the foreground monitor because foreground monitor uses the BRK flag in "step" command. |
| Stepping                                 | You can not use "step" command in the following instructions.                                                                                                    |
|                                          | HALT/STOP<br>POP PSW<br>BRK 3/BRK imm8/BRKV<br>CHKIND<br>FPO<br>TSKSW/BRKCS<br>RETRBI                                                                                            |

## Break from Halt/Stop state

When the processor is in halt or stop state, the program counter(PC) indicates the next address of HALT or STOP instruction. If you use commands which require temporary break(display/modify register, or display/modify target system memory or I/O), the program will run from the address that PC indicates

A-12 Using the Foreground Monitor

### **Using the Format Converter**

|                             | Absolute f<br>into the 70<br>Interface p                              | Tiles generated by InterTools language tool can not be loaded 0433 emulator directly. Therefore, the 70433 Softkey provides a format converter.                                                |
|-----------------------------|-----------------------------------------------------------------------|----------------------------------------------------------------------------------------------------|
| How to use the<br>Converter | The forma files for 70                                                | at converter generates HP format files from InterTools format<br>0433.                                                                                                    |
|                             | To execut                                                             | e the converter program, use the following command:                                                                                                    |
|                             | \$ <b>v</b> 5                                                         | <pre>5cnv [options] <file_name></file_name></pre>                                                                                                    |
|                             | <file_nam<br>created by<br/>will read t<br/>format file</file_nam<br> | e> is the name of InterTools format file(.abs) which is<br>the InterTools linking locator(llink). The converter program<br>he InterTools format file. It will generate the following HP<br>es: |
|                             | ∎ H                                                                   | IP Absolute file(with .X suffix)                                                                                                    |
|                             | ∎ H                                                                   | IP Linker symbol file(with .L suffix)                                                                                                    |
|                             | ■ H                                                                   | IP Assembler symbol file(with .A suffix)                                                                                                    |
|                             | The conve                                                             | erter accepts the following options.                                                                                                    |
|                             | -X                                                                    | This option specifies to generate HP format absolute file (with .X suffix).                                                                                                    |
|                             | -1                                                                    | This option specifies to generate HP format linker symbol file (with .L suffix).                                                                                                    |

Using the Format Converter B-1

| -a                  | This option specifies to generate HP format<br>assembler symbol file for all of source module<br>information available in the <file_name>. (with .A<br/>suffix).</file_name>                                                                                                    |
|---------------------|----------------------------------------------------------------------------------------------------|
| -A module           | This option specifies to generate HP assembler<br>symbol file specified. This option may appear as<br>many as required. If option -a, described above, is<br>used simultaneously, specifications by this option<br>takes precedence so that assembler symbols for<br>modules specified by this option are generated.                                                                                                    |
| -f module_list_file | This option specifies to read a list of modules to<br>generate HP OMF assembler symbol files from<br>module_list_file. Assembler symbol files associated<br>to modules listed in module_list_file are generated.<br>No other assembler symbol files are not generated.<br>If option -a is used simultaneously, specifications<br>by this option takes precedence so that assembler<br>symbols for modules listed in module_list_file are<br>generated. |
| -q                  | Suppress warning messages.                                                                                                    |
| -m <i>anonymous</i> | Use anonymous module name anonymous instead of default "zzzzlib"                                                                                                    |

# Restrictions and Considerations

Listed below are restrictions or considerations present when using the format converter.

The converter can not generate symbols in more than 1M bytes memory space.

The converter uses anonymous module(default: zzzzlib) when the converter generates linker symbol files. When you load absolute file, the emulator displays error message which means that there is not

### **B-2 Using the Format Converter**

assembler symbol file(default: zzzzlib.A). But, this error will cause no damage on your operation.

You can use the [a-z],[A-Z],[0-9] characters to indicate symbols. Any other characters will be changed to "\_". Symbols are truncated to 15 characters.

You can not treat symbols which is defined with "EQU" directive in assembler source file.

As for local symbols of C source file, the converter generates the symbols which are scoped on file.

Assuming that all files(source files and object files) exist in current directory, the converter operates. Therefore, No two files shear the same file name even if they exist in different directory, and if you want to reference C source line, C source files must exist in current directory.

**Using the Format Converter B-3** 

Notes

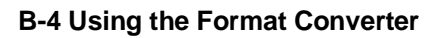

### Index

| Α | absolute files                                    |            |
|---|---------------------------------------------------|------------|
|   | loading                                           | 2-13       |
|   | storing                                           | 5-16       |
|   | address                                           |            |
|   | symbolic                                          | 2-20       |
|   | algorithm, cur segment                            | 4-12       |
|   | algorithm, max segment                            | 4-12       |
|   | algorithm, min segment                            | 4-12       |
|   | analyzer                                          |            |
|   | features of                                       | 1-4        |
|   | sequencing                                        | 5-14       |
|   | status qualifiers                                 | 2-37       |
|   | analyzer, using the                               | 2-30       |
|   | assemblers                                        | 4-10       |
|   | assembling foreground monitor                     | A-4        |
| в | background                                        | 1-5, 4-6   |
|   | background cycles                                 |            |
|   | tracing                                           | 4-17       |
|   | background monitor                                | 4-6 - 4-7, |
|   |                                                   | A-1        |
|   | pin state                                         | 3-8        |
|   | things to be aware of                             | 4-7        |
|   | breaks                                            |            |
|   | break command                                     | 2-22       |
|   | guarded memory accesses                           | 4-10       |
|   | software breakpoints                              | 2-23       |
|   | write to ROM                                      | 4-16       |
| С | caution statements                                |            |
|   | real-time dependent target system circuitry       | 4-5        |
|   | software breakpoint cmds. while running user code | 2-23       |
|   | cautions                                          |            |
|   | installing the target system probe                | 3-2        |
|   | characterization of memory                        | 4-10       |
|   | Clearing software breakpoints                     | 2-27       |

Index -1

|   | CLKOUT enable bit                            | 1-6          |
|---|----------------------------------------------|--------------|
|   | clock source                                 |              |
|   | external                                     | 3-6, 4-4     |
|   | internal                                     | 3-6, 4-4     |
|   | command                                      |              |
|   | code, (cmd_code)                             | 2-4          |
|   | comparison of foreground/background monitors | A-1          |
|   | compiling the demo program                   | 2-7          |
|   | compress mode, trace display                 | 2-34         |
|   | configuration                                |              |
|   | example of using foreground monitor          | A-4          |
|   | for running example program                  | 2-10         |
|   | configuration option                         |              |
|   | data bus size                                | 4-11         |
|   | mnemonic type                                | 4-11         |
|   | configuration options                        |              |
|   | accept target NMI                            | 4-13         |
|   | break processor on write to ROM              | 4-16         |
|   | enable READY input                           | 4-14         |
|   | foreground monitor location                  | 4-8          |
|   | honor target reset                           | 4-13         |
|   | in-circuit                                   | 3-6          |
|   | monitor filename                             | 4-9          |
|   | monitor type                                 | 4-6          |
|   | segment algorithm                            | 4-12         |
|   | target memory access                         | 4-15         |
|   | trace background/foreground operation        | 4-17         |
|   | trace internal DMA cycles                    | 4-17         |
|   | trace refresh cycles                         | 4-17         |
|   | coordinated measurements                     | 4-18, 5-16   |
|   | copy memory                                  | 5-14         |
|   | coverage analysis                            | 5-14         |
|   | cur segment algorithm                        | 4-12         |
| D | data bus size                                | 4-11         |
|   | demo program                                 |              |
|   | description                                  | 2-2          |
|   | device table file                            | 2-9          |
|   | display command                              | <b>•</b> · - |
|   | memory mnemonic                              | 2-17         |
|   | memory mnemonic with symbols                 | 2-18         |
|   | registers                                    | 2-27         |

2- Index

| software breakpoints                            | 2-25      |
|-------------------------------------------------|-----------|
| symbols                                         | 2-14      |
| with source code                                | 2-19      |
| DMA                                             | 1-7       |
| external                                        | 4-10      |
| emul700, command to enter the Softkey Interface | 2-9, 2-38 |
| emulation analyzer                              | 1-4       |
| emulation memory                                |           |
| loading absolute files                          | 2-13      |
| note on target accesses                         | 4-10      |
| RAM and ROM characterization                    | 4-10      |
| size of                                         | 4-9       |
| emulation monitor                               |           |
| foreground or background                        | 1-4       |
| emulator                                        |           |
| before using                                    | 2-2       |
| configuration                                   | 4-1       |
| configure the emulator for example              | 2-10      |
| device table file                               | 2-9       |
| feature list                                    | 1-3       |
| prerequisites                                   | 2-2       |
| purpose of                                      | 1-1       |
| running from target reset                       | 3-6       |
| supported                                       | 1-3       |
| emulator configuration                          |           |
| break processor on write to ROM                 | 4-16      |
| clock selection                                 | 4-4       |
| for example                                     | 2-10      |
| loading                                         | 4-19      |
| monitor entry after                             | 4-4       |
| restrict to real-time runs                      | 4-5       |
| saving                                          | 4-18      |
| trace background/foreground operation           | 4-17      |
| trace internal DMA cycles                       | 4-17      |
| trace refresh cycles                            | 4-17      |
| Emulator features                               |           |
| emulation memory                                | 1-3       |
| emulator probe                                  |           |
| installing                                      | 3-2       |
| ENCLK bit                                       | 1-6       |
| END assembler directive (pseudo instruction)    | 2-20      |

Е

Index -3

|   | end command                             | 2-38, 4-18 |
|---|-----------------------------------------|------------|
|   | evaluation chip                         | 1-7        |
|   | execution state                         | 2-36       |
|   | exit, Softkey Interface                 | 2-38       |
|   | external clock source                   | 4-4        |
| F | file extension                          |            |
|   | .EA, configuration file                 | 4-18       |
|   | files                                   |            |
|   | skdemo.A                                | 2-7        |
|   | skdemo.L                                | 2-7        |
|   | foreground                              | 1-5, 4-6   |
|   | foreground monitor                      |            |
|   | example of using                        | A-3        |
|   | foreground monitor                      | 4-6, 4-8,  |
|   |                                         | A-2        |
|   | assembling/linking                      | A-4        |
|   | configuration for demo program          | A-4        |
|   | location                                | 4-8        |
|   | location of shipped files               | A-1        |
|   | monitor program                         | 4-9        |
|   | relocating                              | A-3        |
|   | single-step processor                   | A-10       |
|   | software breakpoint                     | A-11       |
|   | things to be aware of                   | 4-9        |
|   | transition from monitor to user program | A-8        |
|   | transition from reset to break          | A-6        |
|   | transition from user program to break   | A-9        |
|   | using the                               | A-1        |
|   | foreground operation, tracing           | 4-17       |
| G | generate HP absolute file               | 2-7        |
|   | getting started                         | 2-1        |
|   | global symbols                          | 2-3, 2-17  |
|   | globsl symbols                          |            |
|   | displaying                              | 2-14       |
|   | guarded memory accesses                 | 4-10       |
| н | hardware breakpoints                    | 5-10       |
|   | help                                    |            |
|   | on-line                                 | 2-11       |
|   | pod command information                 | 2-12       |
|   |                                         |            |

4-Index

|   | softkey driven information                            | 2-11     |
|---|-------------------------------------------------------|----------|
|   | HLDRQ signal                                          | 3-6      |
|   | hold request                                          |          |
|   | during background monitor                             | 1-6      |
| I | in-circuit configuration options                      | 3-6      |
|   | in-circuit emulation                                  | 3-1      |
|   | installation                                          | 2-2      |
|   | software                                              | 2-2      |
|   | interactive measurements                              | 4-18     |
|   | internal clock source                                 | 4-4      |
|   | interrupt                                             |          |
|   | accepting NMI from target system                      | 4-13     |
|   | during background monitor                             | 1-6      |
|   | from target system                                    | 1-6, 3-6 |
|   | while stepping                                        | 1-6      |
| L | linkers                                               | 4-10     |
|   | linking foreground monitor                            | A-4      |
|   | linking the demo program                              | 2-7      |
|   | load map                                              | 4-10     |
|   | loading absolute files                                | 2-13     |
|   | loading emulator configurations                       | 4-19     |
|   | loading:extended memory space                         | 5-10     |
|   | local symbols                                         |          |
|   | displaying                                            | 2-15     |
|   | static                                                | 2-3      |
|   | location address                                      |          |
|   | foreground monitor                                    | 4-9, A-3 |
|   | locked, end command option                            | 2-38     |
|   | logical run address, conversion from physical address | 4-12     |
| Μ | mapping memory                                        | 4-9      |
|   | max segment algorithm                                 | 4-12     |
|   | measurement system                                    | 2-39     |
|   | creating                                              | 2-8      |
|   | memory                                                |          |
|   | characterization                                      | 4-10     |
|   | copying                                               | 5-14     |
|   | mapping                                               | 4-9      |
|   | mnemonic display                                      | 2-17     |
|   | mnemonic display with symbols                         | 2-18     |

Index -5

| modifying                                            | 2-21       |
|------------------------------------------------------|------------|
| searching for strings or expressions                 | 5-14       |
| with source code                                     | 2-19       |
| memory display mnemonic                              | 4-11       |
| min segment algorithm                                | 4-12       |
| mnemonic memory display                              | 2-17       |
| modify command                                       |            |
| configuration                                        | 4-1        |
| memory                                               | 2-21       |
| software breakpoints clear                           | 2-27       |
| software breakpoints set                             | 2-24       |
| module                                               | 2-39       |
| module, emulation                                    | 2-8        |
| monitor                                              |            |
| background                                           | 4-6 - 4-7, |
|                                                      | A-1        |
| breaking into                                        | 2-22       |
| comparison of foreground/background                  | A-1        |
| description                                          | 4-6        |
| foreground                                           | 4-6, 4-8,  |
|                                                      | A-2        |
| foreground monitor file                              | 4-9        |
| foreground monitor location                          | 4-8        |
| selecting entry after configuration                  | 4-4        |
| using the foreground monitor                         | A-1        |
| no fetch cycle in trace display                      | 2-37       |
| nosymbols                                            | 2-14       |
| note                                                 |            |
| executable files are included                        | 2-7        |
| pod command from keyboard                            | 2-12       |
| status line error                                    | 2-13       |
| notes                                                |            |
| coordinated measurements require background. monitor | 4-8        |
| mapper terms deleted when monitor type is changed    | 4-7        |
| pod commands that should not be executed             | 5-15       |
| selecting internal clock forces reset                | 4-4        |
| software breakpoints not allowed in target ROM       | 2-23       |
| software breakpoints only at opcode addresses        | 2-23       |
| step not accepted                                    | 2-29       |
| target accesses to emulation memory                  | 4-10       |
| write to ROM analyzer status                         | 4-16       |

6- Index

Ν

| 0 | on-line help                                                                                | 2-11              |
|---|---------------------------------------------------------------------------------------------|-------------------|
| Ρ | PATH, HP-UX environment variable<br>physical run address, conversion to logical run address | 2-8 - 2-9<br>4-12 |
|   | Pin guard                                                                                   | 2.2               |
|   | target system probe                                                                         | 3-2               |
|   | pmon User Interface Software                                                                | 5-5<br>7 38       |
|   | pod command                                                                                 | 2-38              |
|   | features available with                                                                     | 2-12<br>5-14      |
|   | help information                                                                            | 2-12              |
|   | prerequisites for using the emulator                                                        | 2-2               |
| R | RAM, mapping emulation or target                                                            | 4-10              |
|   | READY signal                                                                                | 4-14              |
|   | READY signals on accesses to emulation memory                                               | 4-10              |
|   | real-time execution                                                                         |                   |
|   | restricting the emulator to                                                                 | 4-5               |
|   | register commands                                                                           | 1-4               |
|   | registers                                                                                   |                   |
|   | display/modify                                                                              | 2-27              |
|   | release_system                                                                              | 2 20              |
|   | end command option                                                                          | 2-38,             |
|   |                                                                                             | 4-18 - 4-19       |
|   | relocatable files                                                                           | 4-10              |
|   | relocating foreground monitor                                                               | A-3               |
|   | reset                                                                                       | 1.6               |
|   | during background monitor                                                                   | 1-0               |
|   | reset (emulator)                                                                            | 2 20 2 6          |
|   | reset (reset emulator) command                                                              | 2-20, 5-0         |
|   | DESET signal                                                                                | 2-30              |
|   | restrict to real time runs                                                                  | 5-0, 4-15         |
|   | emulator configuration                                                                      | 15                |
|   | permissible commands                                                                        | 4-5<br>1-5        |
|   | target system dependency                                                                    | 4-5               |
|   | ROM                                                                                         | - J               |
|   | manning emulation or target                                                                 | 4-10              |
|   | writes to                                                                                   | 4-10              |
|   | run address, conversion from physical address                                               | 4-12              |
|   | run command                                                                                 | 2-20              |
|   | run from target reset                                                                       | 3-6, 4-13         |

Index -7

| S | saving the emulator configuration           | 4-18 |
|---|---------------------------------------------|------|
|   | semaphore                                   | 2-4  |
|   | sequencer, analyzer                         | 5-14 |
|   | set                                         |      |
|   | source on inverse video                     | 2-30 |
|   | SFR access                                  |      |
|   | using reg command                           | 1-7  |
|   | using register command                      | 2-28 |
|   | simulated I/O                               | 4-18 |
|   | SINGLE_STEP_ENTRY, foreground monitor label | A-10 |
|   | softkey driven help information             | 2-11 |
|   | Softkey Interface                           |      |
|   | entering                                    | 2-8  |
|   | exiting                                     | 2-38 |
|   | on-line help                                | 2-11 |
|   | software breakpoints                        | 2-23 |
|   | and NMI                                     | 2-23 |
|   | clearing                                    | 2-27 |
|   | displaying                                  | 2-25 |
|   | enabling/disabling                          | 2-24 |
|   | setting                                     | 2-24 |
|   | software installation                       | 2-2  |
|   | source line referencing                     | 2-30 |
|   | source lines                                |      |
|   | displaying                                  | 2-16 |
|   | stacks                                      |      |
|   | using the foreground monitor                | 4-9  |
|   | status qualifiers                           | 2-37 |
|   | step command                                | 2-28 |
|   | stop_trace command                          | 2-35 |
|   | storage qualifier                           | 2-35 |
|   | string delimiters                           | 2-12 |
|   | symbolic                                    |      |
|   | addresses                                   | 2-20 |
|   | constants                                   | 2-3  |
|   | symbols                                     |      |
|   | displaying                                  | 2-14 |
|   | synchronized measurement                    | A-11 |
|   | system overview                             | 2-2  |
| т | target memory                               |      |
|   | loading absolute files                      | 2-13 |

8- Index

|   | RAM and ROM characterization                      | 4-10 |
|---|---------------------------------------------------|------|
|   | target reset                                      |      |
|   | running from                                      | 3-6  |
|   | target reset, running from                        | 3-6  |
|   | target system                                     |      |
|   | dependency on executing code                      | 4-5  |
|   | interface                                         | 3-9  |
|   | Target system probe                               |      |
|   | pin guard                                         | 3-2  |
|   | terminal interface                                | 2-12 |
|   | trace                                             |      |
|   | no fetch cycle                                    | 2-37 |
|   | only                                              | 2-35 |
|   | simple trigger                                    | 2-30 |
|   | trace, displaying with time count absolute        | 2-33 |
|   | trace, reducing the trace depth                   | 2-34 |
|   | trace, displaying with compress mode              | 2-34 |
|   | tracing background operation                      | 4-17 |
|   | tracing internal DMA cycles                       | 4-17 |
|   | tracing refresh cycles                            | 4-17 |
|   | transfer address, running from                    | 2-20 |
|   | trigger position                                  | 2-37 |
| U | unbreak into the monitor                          | 1-6  |
|   | user (target) memory                              |      |
|   | loading absolute files                            | 2-13 |
| w | wait states, allowing the target system to insert | 4-14 |
|   | window systems                                    | 2-38 |
|   | write to ROM break                                | 4-16 |

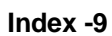

Notes

10- Index